## State of Wisconsin

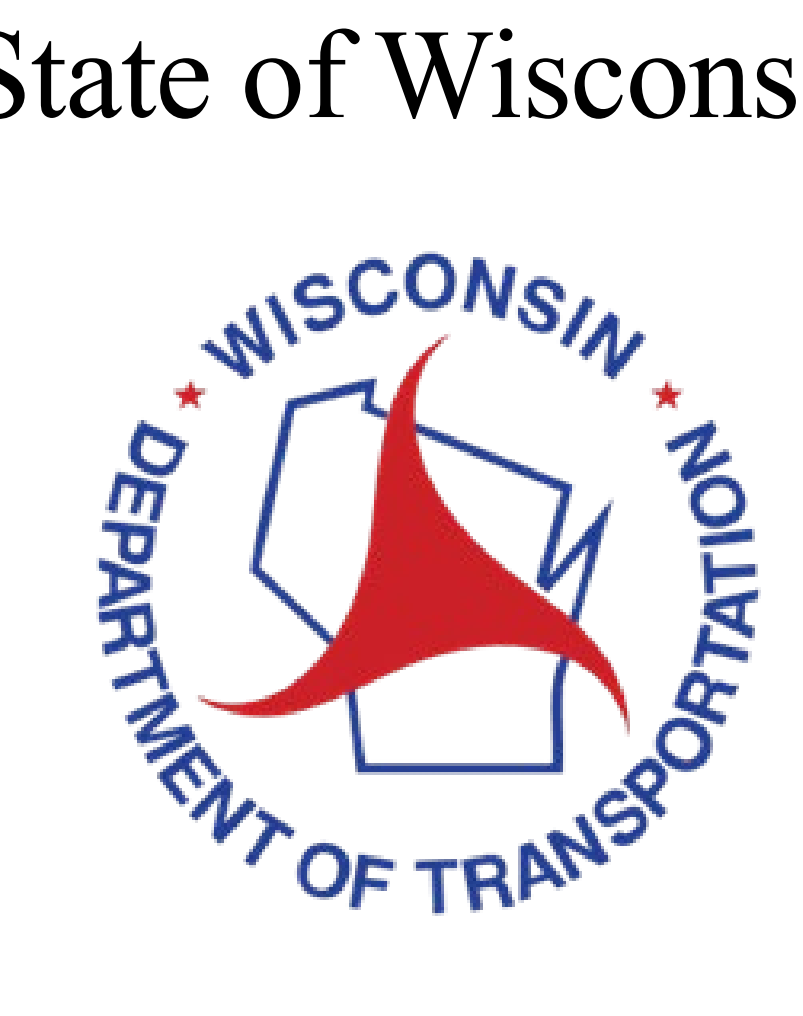

# **HMA PWL Production Spreadsheet Instruction** Manual

2025 Edition

#### 1. Disclaimer

This document is to be used as an instructive guide for the HMA PWL Production Spreadsheet and to answer frequently asked questions of Regional Technical Services Section (TSS) and those acting as Department Representatives. It is not a substitute for reading and understanding HMA Pavement Percent Within Limits (PWL) specifications.

If there is a question about dispute resolution or data entry that is not covered in this document, please contact the Regional PWL Representative. If consulting BTS is recommended by this document or the HMA PWL Production Spreadsheet, that contact should be made by TSS Staff.

The HMA PWL Production Spreadsheet is designed to simplify the recording and analysis of contractor Quality Control (QC) and department Quality Verification (QV) data related to pavement density and air voids used for HMA production pay adjustment.

The Plans, Standard Specifications, and Special Provisions ALWAYS supersede this document, even in cases where this document may contradict those provisions.

### 2. Table of Contents

| 1.  | Disclaimeri                                 |
|-----|---------------------------------------------|
| 2.  | Table of Contentsii                         |
| 3.  | General1                                    |
| 4.  | Project Info & Instructions                 |
| 5.  | Core Density Analysis                       |
| 6.  | LJ Core Density Analysis                    |
| 7.  | LJ Core Density Pay Adjustment              |
| 8.  | Nuc Density F&t9                            |
| 9.  | Nuc Density Pay Factors14                   |
| 10. | LJ Nuc Density F&t                          |
| 11. | LJ Nuc Density Pay Adjustment               |
| 12. | Gmm F&t20                                   |
| 13. | Gmb F&t                                     |
| 14. | AC %                                        |
| 15. | Volumetric Pay Factors                      |
| 16. | Total Pay Adjustment Summary                |
| 17. | Volumetric Charts                           |
| 18. | Daily Average Gmm for Density               |
| 19. | Appendix                                    |
| 1   | 9.1 F&t Testing                             |
| 1   | 9.2 Volumetric Dispute Resolution Flowchart |

#### 3. General

- A copy of this instruction manual is available within the PWL Production Spreadsheet on the *Project Info & Instructions* worksheet. Simply double click the button "PWL Production Spreadsheet Instructions" to access them from within the spreadsheet.
- The PWL Production Spreadsheet should be filled out and completed by the Department Representative.
- The *Project Info & Instructions* worksheet <u>must</u> be filled out first prior to entering test results. Some worksheets will not appear until the required project information has been entered.
- Worksheets tab colors indicate the following:
  - Green Worksheets that require test results to be entered.
  - Red Worksheets that only present results; no data entry is required in these sheets.
- Cells that are canary/yellow colored are data entry fields.
  - It is essential that no blank spaces are entered in or after any of the information entered into the fields.
  - All data should be entered in chronological order as mixture is produced.
  - In general, there should be no gaps in the data entry.
  - When copy/pasting, only use "Paste Values". If you use the hotkey combination, CTRL+V, values will be pasted automatically.
  - If at the end of the project there is a lot with only two (2) sublots with test results, the pay adjustment will not calculate for that lot. In this scenario, the final two

sublots should be combined with the previous lot using the button to the right of the data entry of the respective lot.

#### 4. Project Info & Instructions

This is the main entry point for the PWL Production Spreadsheet (Figure 1). It contains fields for information about the project as well as paving information such as the mix design, pavement layer and dimensions, and density technician information.

The *Project Info and Instructions* worksheet should be filled out completely by the Department Representative prior to beginning construction. Most of the fields in the *Project Info & Instructions* worksheet (i.e.: Contract Unit Price, Lane Width, Nominal Thickness, JMFs, etc.) are required for the worksheet to function correctly. A Density Method (nuclear, core, nuclear and core) must be selected to reveal the correct density worksheets for data entry. Additionally, the Longitudinal Joint Construction must also be specified to reveal the longitudinal joint density worksheets. Project information at the top of all other worksheets within the spreadsheet is referenced from the *Project Info & Instructions* worksheet.

| vised 3-20-25        | Wisconsin Departme<br>of Transportation | ent<br>1<br><sup>heet</sup> | F                   | PWL Production<br>Spreadsheet<br>Instructions 2021 |
|----------------------|-----------------------------------------|-----------------------------|---------------------|----------------------------------------------------|
|                      | PWL Project Information                 |                             | _                   |                                                    |
| Start Date:          | Paving Width(ft):                       |                             | Sav                 | e As with Suggested File                           |
|                      | Lane Width(ft):                         |                             | N                   | ame (Use this to save)                             |
| Contract ID:         | Nominal Thickness(in):                  |                             |                     |                                                    |
| Job No./Project ID:  | Stations- Start:                        | End:                        | - Im                | nort Existing Worksheet                            |
| Route/Road:          | Estimated Length(ft):                   | Enter Start/End Stations    |                     | (V3.1.2 and newer)                                 |
| County:              | Estimated Tonnage:                      |                             |                     | (,                                                 |
| WisDOT Mix No.:      | Production Pavement Layer:              |                             |                     |                                                    |
| Mix Gradation:       | Underlying Layer:                       |                             | EX                  | port Workbook as PDF                               |
| Mix Traffic Vol:     | Density Lower Spec Limit(%):            | Enter Mix and Layer Info    |                     |                                                    |
| Asphalt Binder:      | Project Leader:                         |                             | _                   |                                                    |
| Binder Designation:  | Contractor:                             |                             |                     |                                                    |
| Mix Type:            | JMF AC%:                                |                             | _                   |                                                    |
| Contract Unit Price: | JMF AC Sp. Gr.:                         |                             | From WisDOT 25      | n                                                  |
|                      | JMF Gmm:                                |                             | Report / Current II | UF .                                               |
|                      | JMF Gse:                                |                             |                     |                                                    |
|                      | JMF Gsb:                                |                             |                     |                                                    |
| Density Method:      | Longitudinal Joint Construction:        |                             | _                   |                                                    |
|                      | LID Remedial Action (\$/LF): \$         | 4.00                        |                     |                                                    |
|                      | LID Alternative Remedial Action:        |                             | w/ BTS Approval O   | nly                                                |
|                      | Nuclear Density Technician Informati    | ion                         |                     |                                                    |
| QC NUCDENSITYTEC #:  | QV NUCDENSITYTEC #:                     |                             |                     |                                                    |
| QC Gauge 1 Serial #: | QV Gauge 1 Serial #:                    |                             |                     |                                                    |
| QC Gauge 1 Offset:   | QV Gauge 1 Offset:                      |                             |                     |                                                    |
| QC Gauge 2 Serial #: | QV Gauge 2 Serial #:                    |                             |                     |                                                    |
| QC Gauge 2 Offset:   | QV Gauge 2 Offset:                      |                             |                     |                                                    |
| Other/Notes:         |                                         |                             |                     |                                                    |
|                      |                                         |                             | -                   |                                                    |

Figure 1: Project Info & Instructions User Interface.

There are several buttons for worksheet functions found on the righthand side of the interface. The buttons perform the following functions:

| Save As with Suggested File<br>Name (Use this to save) | <ul> <li>Saves the spreadsheet as a new Excel file (without overwriting old versions) with the suggested file name, including the date and time that the spreadsheet was saved.</li> <li>This is the preferred method of saving the spreadsheet.</li> </ul>                                                                                                    |
|--------------------------------------------------------|----------------------------------------------------------------------------------------------------|
| Import Existing Worksheet<br>(V3.1.2 and newer)        | <ul> <li>Import data from an existing PWL<br/>Production spreadsheet.</li> <li>Only works on worksheet version<br/>V3.1.2 and newer.</li> <li>WARNING: This process takes about<br/>10 minutes to complete. Excel will be<br/>frozen during this process, but you<br/>may do other things on your computer<br/>during this time. A popup message<br/>will appear when the process is<br/>complete.</li> </ul> |
| Export Workbook as PDF                                 | • Exports the entire spreadsheet and its worksheets as a PDF.                                                                                                    |

#### 5. Core Density Analysis

This worksheet only appears when either "Core" or "Nuclear and Core" is selected as the Density Method on the *Project Info & Instruction* worksheet. This worksheet is used to enter the mainline density test results obtained by cores.

The Department Representative will enter the following information from the core testing (Figure 2):

- Sublot length (ft.)
- Sublot width (ft.)
- Sublot thickness (in.)
- Date (date tested)
- Lot ID
- Sublot ID
- Core Density (%)

| Lot Length | Lot<br>Tonnage | Sublot<br>Length | Sublot<br>Width | Sublot<br>Thickness | Date | Lot | Sublot | Core<br>Density |
|------------|----------------|------------------|-----------------|---------------------|------|-----|--------|-----------------|
|            |                |                  |                 |                     |      |     |        |                 |
|            |                |                  |                 |                     |      |     |        |                 |
|            |                |                  |                 |                     |      |     |        |                 |
|            |                |                  |                 |                     |      |     |        |                 |
|            |                |                  |                 |                     |      |     |        |                 |

Figure 2: Core Density Analysis data entry fields.

Notes:

• F&t testing is not performed since there are only QV cores and there is no data to compare against.

In the event there are density test results that are more than 3.0% below the lower specification limit (LSL), the unacceptable test result's cell will turn red (Figure 3) and the corresponding sublot's Unacceptable Pavement Length Per Sublot and Cores 1 and 2 at the Extent of Unacceptable Material cells will turn canary colored (Figure 4). Results from determining the extents of unacceptable material should then be entered in those corresponding cells in columns AJ through AL (Figure 4). If the material is removed and replaced, the test results from the removed and replaced material should be entered into the corresponding cell in column AM (Figure 4).

| Lot Length | Lot<br>Tonnage | Sublot<br>Length | Sublot<br>Width | Sublot<br>Thickness | Date      | Lot | Sublot | Core<br>Density | Data used for<br>pay |
|------------|----------------|------------------|-----------------|---------------------|-----------|-----|--------|-----------------|----------------------|
|            |                | 1500             | 12.0            | 2.25                | 3/21/2025 | 1   | А      | 89.8            |                      |

Figure 3: Failing core density result.

Any comments for a particular test result can be entered in column AN (Figure 4).

| Al         | AJ                                                                                                 | AK                                                                                                    | AL                                                                                                    | AM                                                                                                    | AN       |
|------------|----------------------------------------------------------------------------------------------------|----------------------------------------------------------------------------------------------------|----------------------------------------------------------------------------------------------------|----------------------------------------------------------------------------------------------------|----------|
|            | For individual tes<br>determining the leng<br>815.11. Record the I<br>Record the first accep<br>te | ts more than 3.0% below<br>th of unacceptable mate<br>ength of unacceptable n<br>table forward and backw<br>ests in columns AK and . | v the LSL, proceed<br>rial according to CMM<br>naterial in columns AJ.<br>vard 50-foot incremental<br>AL. | If unacceptable material is<br>removed and replaced, enter<br>the pavement density values<br>after replacement below. |          |
| Lot-Sublot | Unacceptable<br>Pavement Length<br>Per Sublot                                                      | Core 1 at Extent of<br>Unaccepatble<br>Material                                                                                      | Core 2 at Extent of<br>Unaccepatble<br>Material                                                           | Replaced Pavement Cores                                                                                               | Comments |
| 1-A        | Enter Unacceptable<br>Length                                                                       | Enter Core 1                                                                                                    | Enter Core 2                                                                                              |                                                                                                    |          |

Figure 4: Location to enter results from determining the extents of unacceptable material, removed and replaced material test results, and comments.

Each lot will automatically calculate the standard deviation, mean, PWL value, Pay Factor (PF), and Pay Adjustment once there are at least three (3) test results in that lot (Figure 5).

| Lot Length | Lot<br>Tonnage | Sublot<br>Length | Sublot<br>Width | Sublot<br>Thickness | Date      | Lot | Sublot | Core<br>Density | Data used for pay | Unacceptable<br>Material Left In-<br>Place (Ton) | Unacceptable<br>Material Pay<br>Adjustment | Standard<br>Deviation | Mean | PWLD   | PFD    | Lot Length<br>(ft) | Lot Size for<br>PWL (Ton) | Density PWL<br>Pay Adjustment | Total Pay<br>Adjustment |
|------------|----------------|------------------|-----------------|---------------------|-----------|-----|--------|-----------------|-------------------|--------------------------------------------------|--------------------------------------------|-----------------------|------|--------|--------|--------------------|---------------------------|-------------------------------|-------------------------|
|            |                | 1500             | 12.0            | 2.25                | 3/21/2025 | 1   | А      | 94.5            | 94.5              |                                                  |                                            |                       |      |        |        |                    |                           |                               |                         |
|            |                | 1500             | 12.0            | 2.25                | 3/21/2025 | 1   | в      | 94.7            | 94.7              |                                                  |                                            |                       |      |        |        |                    |                           |                               |                         |
| 7500       | 1260           | 1500             | 12.0            | 2.25                | 3/21/2025 | 1   | с      | 93.8            | 93.8              |                                                  |                                            |                       |      |        |        |                    |                           |                               |                         |
|            |                | 1500             | 12.0            | 2.25                | 3/21/2025 | 1   | D      | 94.4            | 94.4              |                                                  |                                            |                       |      |        |        |                    |                           |                               |                         |
|            |                | 1500             | 12.0            | 2.25                | 3/21/2025 | 1   | E      | 95.1            | 95.1              |                                                  |                                            | 0.474                 | 94.5 | 100.00 | 104.00 | 7500               | 1260.0                    | <b>\$</b> 1,638.00            | \$ 1,638.00             |

Figure 5: Example Core Density Lot with Pay Adjustment.

#### 6. LJ Core Density Analysis

This worksheet only appears when either "Core" or "Nuclear and Core" is selected as the Density Method AND a Longitudinal Joint Construction type is selected on the *Project Info & Instruction* worksheet. This worksheet is used to enter the mainline density test results obtained by cores.

The Department Representative will enter the following information from the applicable Median/Centerline and/or Outside longitudinal joint core testing (Figure 6):

- Joint Type (Confined C, Unconfined U)
- Joint Length (ft.)
- Core Density (%)

Notes:

- F&t testing is not performed since there are only QV cores and there is no data to compare against.
- Date Tested, Lot, and Sublot information correspond with the mainline test. This worksheet will automatically input this information from the Core Density Analysis worksheet.
- Unlike the *Core Density Analysis* worksheet, the joint pay adjustments are determined in another worksheet, *LJ Core Density Pay Adjustment*.

|            | HMA PWL<br>Mainline                                                    | Select J<br>C = Co | Select Jt Type:         Job No./Project ID:           C = Confined,         WisDOT Mix No.:         0-250-0126-2024           Mix Type:         4-LT-58-28-S           U = Unconfined         Median-CL Joint |        |          |              |                 |                |          |              |              | Layer: Upper<br>Traffic Vol: LT<br>Underlying Layer: New HMA |                       |                  |           |  |
|------------|------------------------------------------------------------------------|--------------------|----------------------------------------------------------------------------------------------------|--------|----------|--------------|-----------------|----------------|----------|--------------|--------------|--------------------------------------------------------------|-----------------------|------------------|-----------|--|
| Lot Length | Density<br>Mainline<br>Traffic Lane<br>Lot Density in<br>Disincentive? | Date               | Lot                                                                                                    | Sublot | Jt. Type | Joint Length | Median-CL Joint | Density<br>LSL | Jt. Type | Joint Length | Core Density | Density<br>LSL                                               | Median-CL<br>/Outside | Core<br>Variance | Core Mean |  |
|            |                                                                        | 3/21/2025          | 1                                                                                                    | A      | ¢        |              |                 |                |          |              |              |                                                              |                       |                  |           |  |
|            | Traffic Lane                                                           | 3/21/2025          | 1                                                                                                    | В      |          |              |                 |                |          |              |              |                                                              |                       |                  |           |  |
|            | NOT in<br>Disincentive -<br>LJD Eligible for                           | 3/21/2025          | 1                                                                                                    | с      |          |              |                 |                |          |              |              |                                                              |                       |                  |           |  |
|            | Incentive                                                              | 3/21/2025          | 1                                                                                                    | D      |          |              |                 |                |          |              |              |                                                              |                       |                  |           |  |
|            |                                                                        | 3/21/2025          | 1                                                                                                    | E      |          |              |                 |                |          |              |              |                                                              | M-CL<br>O             |                  |           |  |

Figure 6: LJ Core Density Analysis data entry fields.

In the event there are density test results that are more than 3.0% below the lower specification limit (LSL), the unacceptable test result's cell will turn red (Figure 7) and the corresponding sublot's Unacceptable Joint Length Within (Median-CL and/or Outside) Joint Sublot and First Acceptable (Median-CL and/or Outside) Forward/Backward 50-foot Incremental Test cells will turn canary colored (Figure 8). Results from determining the extents of unacceptable material should then be entered in those corresponding cells in columns AG through AM (Figure 8). If the

material is removed and replaced, the test results from the removed and replaced material should be entered into the corresponding cells in columns AN through AO (Figure 8).

| 3/21/2025 1 E U 1500 86.9 90.0 |
|--------------------------------|
|--------------------------------|

#### Figure 7: Failing LJ Core Density Result.

| AE             | AF                                                                                                    | AG                                                             | AH                                                                 | Al                                                                    | AJ       | AK                                                          | AL                                                               | AM                                                                | AN                                         | AO                                      |  |  |  |  |  |
|----------------|----------------------------------------------------------------------------------------------------|----------------------------------------------------------------|--------------------------------------------------------------------|-----------------------------------------------------------------------|----------|-------------------------------------------------------------|------------------------------------------------------------------|-------------------------------------------------------------------|--------------------------------------------|-----------------------------------------|--|--|--|--|--|
| For individua  | r individual tests more than 3.0% below the LSL, proceed determining the length of unacceptable material as cording to CMM 815.11. Record the length of unacceptable material in columns AG and/or AK. Record the first acceptable forward and backward 50-foot incremental tests in columns AH and AI and/or AL and AM. |                                                                |                                                                    |                                                                       |          |                                                             |                                                                  |                                                                   |                                            |                                         |  |  |  |  |  |
| Lot-<br>Sublot | Jt. Type                                                                                                    | Unacceptable Joint<br>Length Within Median-<br>CL Joint Sublot | First Acceptable<br>Median-CL Forward 50-<br>foot Incremental Test | First Acceptable<br>Median-CL Backward<br>50-foot Incremental<br>Test | Jt. Type | Unacceptable Joint<br>Length Within Outside<br>Joint Sublot | First Acceptable<br>Outside Forward 50-<br>foot Incremental Test | First Acceptable<br>Outside Backward 50-<br>foot Incremental Test | Replaced Median-<br>CL Joint Core<br>Tests | Replaced<br>Outside Joint<br>Core Tests |  |  |  |  |  |
| 1-A            | с                                                                                                    |                                                                |                                                                    |                                                                       |          |                                                             |                                                                  |                                                                   |                                            |                                         |  |  |  |  |  |
| 1-B            | с                                                                                                    |                                                                |                                                                    |                                                                       |          |                                                             |                                                                  |                                                                   |                                            |                                         |  |  |  |  |  |
| 1-C            | U                                                                                                    |                                                                |                                                                    |                                                                       |          |                                                             |                                                                  |                                                                   |                                            |                                         |  |  |  |  |  |
| 1-D            | U                                                                                                    |                                                                |                                                                    |                                                                       |          |                                                             |                                                                  |                                                                   |                                            |                                         |  |  |  |  |  |
| 1-E            | U                                                                                                    | Enter Joint Length                                             | Enter Density Result                                               | Enter Density Result                                                  |          |                                                             |                                                                  |                                                                   |                                            |                                         |  |  |  |  |  |

Figure 8: Location to enter results from determining the extents of unacceptable material for longitudinal joints and removed and replaced material test results.

Comments for individual test results can be entered in column AP.

#### 7. LJ Core Density Pay Adjustment

This worksheet only appears when either "Core" or "Nuclear and Core" is selected as the Density Method AND a Longitudinal Joint Construction type is selected on the *Project Info & Instructions* worksheet. This worksheet is used to review the sublots' density results and the associated pay adjustments (Figure 9).

No information is to be entered into this worksheet.

Median-Centerline (CL) and Outside Joint tests are separated for each sublot and shown in columns F through J and K through O, respectively.

The sublot's mean, mean – LSL, Pay Adjustment per Lineal Foot, and applicable Joint Length are shown in columns Q through T for confined joints, and columns U through X for unconfined joints.

The sublot's Pay Adjustment, Length of Unacceptable Longitudinal Joint in Need of Remedial Action, and the Pay Adjustment for Remedial Action are shown in columns Y through AA.

| Net Pav  | Adjustments  | are accumulated | in the upr | er right-hand | corner of th | e worksheet  |
|----------|--------------|-----------------|------------|---------------|--------------|--------------|
| INCLI ay | Aujustinents | are accumulated | in the upp | ci figin-nanu |              | c worksheet. |

| A A       | 8         | D       | E       | F        | G               | н                  | 1                         | J                            | K        | L               | м                    | N                      | 0                            | P                | Q                  | R          | 8         |       | Т               | U             | v          | W                | X                 | Y                 | Z                                                   | AA                              |                 |
|-----------|-----------|---------|---------|----------|-----------------|--------------------|---------------------------|------------------------------|----------|-----------------|----------------------|------------------------|------------------------------|------------------|--------------------|------------|-----------|-------|-----------------|---------------|------------|------------------|-------------------|-------------------|-----------------------------------------------------|---------------------------------|-----------------|
| 1         | Job N     | o./Proj | ect ID: |          |                 |                    | Layer:                    | Upper                        |          | Jt Type:        | Notched We           | Contract               | Unit Price:                  | \$ 78.40         |                    |            |           | Tota  | al Remedia      | I Action (LF) |            | 100.0            | TOTAL L           | JD Incentive      | \$                                                  | 1,48                            | 30.00           |
| 2         | Wis       | DOT M   | ix No.: | 0-250    | -0126-2024      |                    | Traffic Vol:              | LT                           |          |                 |                      | Remedial Acti          | ion Price (\$/LF):           | \$ 4.00          |                    | Total      | Pay Adjus | tment | t from Rem      | nedial Action | \$         | (400.00          | TOTAL LJI         | D Disincentive    | \$                                                  |                                 | •               |
| 3         |           | Mb      | Type:   | 4-L      | T-58-28-S       |                    | Underlying Layer:         | New HMA                      | -        |                 |                      | Alternative Re         | emedial Action:              |                  | Total Joint Length |            |           |       |                 | 7,500.0 NET   |            |                  | NET               | \$ 1,080.00       |                                                     | 30.00                           |                 |
| 4         |           |         | ot      |          | Median-CL       | Joint Dens<br>Adju | ity After Remed<br>stment | lial Action                  |          | Outside Jo      | oint Density<br>Adju | After Remedi<br>stment | al Action                    | de L             |                    | Cor        | nfined    | Ļ     |                 |               | Unco       | nfined           |                   | Sublot LJD        | Length of<br>Unacceptable                           | Pay Adjustme                    | ent for         |
| 5 Lot Lei | Date      | Lo      | Subl    | Jt. Type | Joint<br>Length | Core<br>Tests      | Density LSL               | Unacceptable<br>Joint Length | Jt. Type | Joint<br>Length | Core<br>Tests        | Density LSL            | Unacceptable<br>Joint Length | Median<br>/Outsi | Mean               | Mean - LSL | Pay Adju  | st /  | Joint<br>Length | Mean          | Mean - LSL | Pay Adjust<br>LF | / Joint<br>Length | Pay<br>Adjustment | Longitudinal Joint in<br>need of Remedial<br>Action | Alternative Re<br>Action is not | medial<br>used) |
| 6         |           |         |         |          |                 |                    |                           |                              |          |                 |                      |                        |                              |                  |                    |            |           |       |                 |               |            |                  |                   |                   |                                                     |                                 |                 |
| 7         | 3/21/2025 | 1       | Α       | с        | 1500            | 93.1               | 91.5                      |                              |          |                 |                      |                        |                              | M-CL             | 93.1               | 1.6        | \$ 0      | 20    | 1500            |               |            |                  |                   | \$ 300.00         |                                                     |                                 |                 |
| 8         |           |         |         |          |                 |                    |                           |                              |          |                 |                      |                        |                              |                  |                    |            |           |       |                 |               |            |                  |                   |                   |                                                     |                                 |                 |
| 9         |           |         |         |          |                 |                    |                           |                              |          |                 |                      |                        |                              |                  |                    |            |           |       |                 |               |            |                  |                   |                   |                                                     |                                 |                 |
| 10        | 3/21/2025 | 1       | в       | с        | 1500            | 93.2               | 91.5                      |                              |          |                 |                      |                        |                              | M-CL             | 93.2               | 1.7        | \$ 0      | 20    | 1500            |               |            |                  |                   | \$ 300.00         |                                                     |                                 |                 |
| 11        |           |         |         |          |                 |                    |                           |                              |          |                 |                      |                        |                              |                  |                    |            |           |       |                 |               |            |                  |                   |                   |                                                     |                                 |                 |
| 12        |           |         |         |          |                 |                    |                           |                              |          |                 |                      |                        |                              |                  |                    |            |           |       |                 |               |            |                  |                   |                   |                                                     |                                 |                 |
| 13 22     | 3/21/2025 | 1       | с       | U        | 1500            | 93.2               | 90.0                      |                              |          |                 |                      |                        |                              | M-CL             |                    |            |           |       |                 | 93.2          | 3.2        | \$ 0.20          | 1500              | \$ 300.00         |                                                     |                                 |                 |
| 14        |           |         |         |          |                 |                    |                           |                              |          |                 |                      |                        |                              |                  |                    |            |           |       |                 |               |            |                  |                   |                   |                                                     |                                 |                 |
| 15        |           |         |         |          |                 |                    |                           |                              |          |                 |                      |                        |                              |                  |                    |            |           |       |                 |               |            |                  |                   |                   |                                                     |                                 |                 |
| 16        | 3/21/2025 | 1       | D       | U        | 1500            | 92.1               | 90.0                      |                              |          |                 |                      |                        |                              | M-CL             |                    |            |           |       |                 | 92.1          | 2.1        | \$ 0.20          | 1500              | \$ 300.00         |                                                     |                                 |                 |
| 17        |           |         |         |          |                 |                    |                           |                              |          |                 |                      |                        |                              |                  |                    |            |           |       |                 |               |            |                  |                   |                   |                                                     |                                 |                 |
| 18        |           |         |         |          | _               |                    |                           |                              |          |                 |                      |                        |                              |                  |                    |            |           |       |                 |               |            |                  |                   |                   |                                                     |                                 |                 |
| 19        | 3/21/2025 | 1       | Е       | U        | 1500            | 93.4               | 90.0                      | 100                          |          |                 |                      |                        |                              | M-CL             |                    |            |           | Т     |                 | 93.4          | 3.3        | \$ 0.20          | 1400              | \$ 280.00         | 100                                                 | S (                             | (400.00)        |
| 20        |           |         |         |          |                 |                    |                           |                              |          |                 |                      |                        |                              |                  |                    |            |           |       |                 |               |            |                  |                   |                   |                                                     |                                 |                 |

Figure 9: Longitudinal Joint Core Density Pay Adjustment Example.

#### 8. Nuc Density F&t

This worksheet only appears when either "Nuclear" or "Nuclear and Core" is selected as the Density Method on the *Project Info & Instruction* worksheet. This worksheet is used to enter the mainline density test results obtained by nuclear density gauge.

The Department Representative will enter the following information from the nuclear density testing (Figure 10):

- Sublot Length (ft.)
- Sublot Width (ft.)
- Date Tested
- Lot ID
- Sublot ID
- QC Test Results (%)
- QV Test Results (%)
- Dispute Resolution Cores (if needed)

| Sub        | Sublot Widths will fill in automatically when Sublot Length is entered |                 |      |     |        |                         |                         |                                |                            |  |  |  |
|------------|------------------------------------------------------------------------|-----------------|------|-----|--------|-------------------------|-------------------------|--------------------------------|----------------------------|--|--|--|
| Lot Length | Sublot<br>Length                                                       | Sublot<br>Width | Date | Lot | Sublot | QC Tests<br>(Avg: 95.6) | QV Tests<br>(Avg: 94.8) | Dispute<br>Resolution<br>Cores | Dataset<br>Used for<br>Pay |  |  |  |
|            |                                                                        |                 |      |     |        |                         |                         |                                |                            |  |  |  |
|            |                                                                        |                 |      |     |        |                         |                         |                                |                            |  |  |  |
|            |                                                                        |                 |      |     |        |                         |                         |                                |                            |  |  |  |
|            |                                                                        |                 |      |     |        |                         |                         |                                |                            |  |  |  |
|            |                                                                        |                 |      |     |        |                         |                         |                                |                            |  |  |  |
|            |                                                                        |                 |      |     |        |                         |                         |                                |                            |  |  |  |
|            |                                                                        |                 |      |     |        |                         |                         |                                |                            |  |  |  |
|            |                                                                        |                 |      |     |        |                         |                         |                                |                            |  |  |  |
|            |                                                                        |                 |      |     |        |                         |                         |                                |                            |  |  |  |
|            |                                                                        |                 |      |     |        |                         |                         |                                |                            |  |  |  |
|            |                                                                        |                 |      |     |        |                         |                         |                                |                            |  |  |  |
|            |                                                                        |                 |      |     |        |                         |                         |                                |                            |  |  |  |
|            | 1                                                                      |                 |      |     |        |                         |                         |                                |                            |  |  |  |

Figure 10: Nuc Density F&t data entry fields.

Notes:

• HMA Field Density Worksheets (V2.2+) contain an automated worksheet, *Formatted for PWL*, that converts daily nuclear density test results into a format that can be easily copied and pasted into the HMA PWL Production spreadsheet.

Additionally, the Department Representative will enter the results of the daily footprint testing in columns Z and AA (Figure 11).

Notes:

• If the difference between the QC and QV gauges exceeds 1.0 pcf (0.7 percent) for an average of 10 locations, investigate the cause, check gauge moisture and density standards, and perform additional footprint testing. If the cause of the difference between gauge readings cannot be identified, the Department Representative will consult the State's Radiation Safety Officer (RSO) and BTS HMA Unit to determine necessary actions.

| Z                                                        | AA   | AB                |  |  |  |  |  |  |  |  |  |  |  |
|----------------------------------------------------------|------|-------------------|--|--|--|--|--|--|--|--|--|--|--|
| Foot Print Tests (For<br>QC/QV gauge<br>comparison only) |      |                   |  |  |  |  |  |  |  |  |  |  |  |
| QC                                                       | QV   | Difference<br>(%) |  |  |  |  |  |  |  |  |  |  |  |
| 97.3                                                     | 96.6 | 0.7               |  |  |  |  |  |  |  |  |  |  |  |
| 96.7                                                     | 95.6 | 1.1               |  |  |  |  |  |  |  |  |  |  |  |
| 95.3                                                     | 96.6 | -1.3              |  |  |  |  |  |  |  |  |  |  |  |
| 95.8                                                     | 94.8 | 1.0               |  |  |  |  |  |  |  |  |  |  |  |
| 96.8                                                     | 94.6 | 2.2               |  |  |  |  |  |  |  |  |  |  |  |
| 95.0                                                     | 95.3 | -0.3              |  |  |  |  |  |  |  |  |  |  |  |
| 95.0                                                     | 94.5 | 0.5               |  |  |  |  |  |  |  |  |  |  |  |
| 94.3                                                     | 95.7 | -1.4              |  |  |  |  |  |  |  |  |  |  |  |
| 95.2                                                     | 95.7 | -0.5              |  |  |  |  |  |  |  |  |  |  |  |
| 94.7                                                     | 95.7 | -1.0              |  |  |  |  |  |  |  |  |  |  |  |
| 94.5                                                     | 94.3 | 0.2               |  |  |  |  |  |  |  |  |  |  |  |
| 94.3                                                     | 95.0 | -0.7              |  |  |  |  |  |  |  |  |  |  |  |
| 95.0                                                     | 94.6 | 0.4               |  |  |  |  |  |  |  |  |  |  |  |
| 94.9                                                     | 94.7 | 0.2               |  |  |  |  |  |  |  |  |  |  |  |
| 93.4                                                     | 94.6 | -1.2              |  |  |  |  |  |  |  |  |  |  |  |

Figure 11: Example Nuclear Gauge Footprint Testing Fields.

After the initial two (2) lots of data entries have been completed, the worksheet will begin to display preliminary F&t results to give an early indication as to how well the datasets are comparing (Figure 12). This information can be useful to determine if re-correlation may be needed, or if a particular nuclear gauge should be removed from the job.

| QC<br>Variance | QC Mean       | QV<br>Variance | QV Mean      | Do the<br>Variances<br>Compare? | Do the<br>Means<br>Compare? |
|----------------|---------------|----------------|--------------|---------------------------------|-----------------------------|
|                |               |                |              |                                 |                             |
|                |               |                |              |                                 |                             |
|                |               |                |              |                                 |                             |
|                |               |                |              |                                 |                             |
|                |               |                |              |                                 |                             |
|                | Informational | Purposes Onl   | v NOT vet us | ed for pay                      |                             |
| 0.892          | 95.5          | 0.283          | 95.1         | Yes                             | Yes                         |

Figure 12: Preliminary F&t Results shown after two (2) lots of data have been entered.

After the first three (3) lots of data entries have been completed, the worksheet will determine if the means and variances compare for those first three (3) lots via F&t testing, shown in columns S and V (Figure 13). This will determine which testing party's data, QC or QV, will be used for acceptance and pay adjustment. If the means AND variances compare, QC data will be used, otherwise QV data will be used. Additional information regarding the data, if applicable, will be shown after the first three (3) lots, and each subsequent lot thereafter in the lot's notification area (row 57 in Figure 13).

|    | Α                                                                                                    | С                | D               | E                 | F      | G      | Н                       | 1                       | J                              | К                          | L              | М             | N              | 0       | S                               | V                           |
|----|----------------------------------------------------------------------------------------------------|------------------|-----------------|-------------------|--------|--------|-------------------------|-------------------------|--------------------------------|----------------------------|----------------|---------------|----------------|---------|---------------------------------|-----------------------------|
| 1  |                                                                                                    | Job              | No.             | Project ID:       |        |        |                         |                         | Layer:                         | Upper                      | Lan            | e Width(ft):  | 12.0           |         |                                 | ~                           |
| 2  |                                                                                                    | N                | /isDC           | OT Mix No.:       | 0-2    | 250-0  | 126-2024                |                         | Traffic Vol:                   | LT                         | Nominal T      | hickness(in): | 1.75           |         |                                 | u                           |
| 3  |                                                                                                    |                  |                 | Mix Type:         | 4      | I-LT-5 | 58-28-S                 | Dens                    | ity LSL(%):                    | 93.0                       |                |               |                |         |                                 | 0.025                       |
| 4  | Subl                                                                                                    | lot Wi           | dths            | will fill in auto | omatic | ally v | vhen Sublot L           | ength is ent            | ered                           |                            | -              |               |                |         |                                 |                             |
| 5  | Lot Length                                                                                                    | Sublot<br>Length | Sublot<br>Width | Date              | Lot    | Sublot | QC Tests<br>(Avg: 95.6) | QV Tests<br>(Avg: 94.8) | Dispute<br>Resolution<br>Cores | Dataset<br>Used for<br>Pay | QC<br>Variance | QC Mean       | QV<br>Variance | QV Mean | Do the<br>Variances<br>Compare? | Do the<br>Means<br>Compare? |
| 36 |                                                                                                    | 0                | 0               | 6/12/2024         | 8      | 4C     | 97.0                    | 94.1                    |                                |                            |                |               |                |         |                                 |                             |
| 37 |                                                                                                    | 50               | 12              | 6/12/2024         | 8      | 4B     | 96.2                    |                         |                                |                            |                |               |                |         |                                 |                             |
| 38 |                                                                                                    | -                | · ·             | 6/12/2024         | 8      | 4A     | 96.3                    |                         |                                |                            |                |               |                |         |                                 |                             |
| 39 |                                                                                                    | 0                | 0               | 6/12/2024         | 8      | 3C     | 95.7                    | 94.1                    |                                |                            |                |               |                |         |                                 |                             |
| 40 |                                                                                                    | 150              | 12              | 6/12/2024         | 8      | 3B     | 95.7                    |                         |                                |                            |                |               |                |         |                                 |                             |
| 41 |                                                                                                    | · ·              |                 | 6/12/2024         | 8      | ЗA     | 95.2                    |                         |                                |                            |                |               |                |         |                                 |                             |
| 42 | 0                                                                                                    | 8                | 0               | 6/12/2024         | 8      | 2C     | 93.9                    | 95.2                    |                                |                            |                |               |                |         |                                 |                             |
| 43 | 750                                                                                                    | 150              | 12              | 6/12/2024         | 8      | 2B     | 94.0                    |                         |                                | QC                         |                |               |                |         |                                 |                             |
| 44 |                                                                                                    | · ·              |                 | 6/12/2024         | 8      | 2A     | 96.1                    |                         |                                |                            |                |               |                |         |                                 |                             |
| 45 |                                                                                                    | 2                | 0               | 6/12/2024         | 8      | 1C     | 94.7                    | 95.2                    |                                |                            |                |               |                |         |                                 |                             |
| 46 |                                                                                                    | 150              | 12              | 6/12/2024         | 8      | 1B     | 95.1                    |                         |                                |                            |                |               |                |         |                                 |                             |
| 47 |                                                                                                    |                  |                 | 6/13/2024         | 8      | 1A     | 94.7                    |                         |                                |                            |                |               |                |         |                                 |                             |
| 48 |                                                                                                    | 2                | 0               | 6/13/2024         | 7      | 5C     | 95.9                    | 95.1                    |                                |                            |                |               |                |         |                                 |                             |
| 49 |                                                                                                    | 150              | 12              | 6/13/2024         | 7      | 5B     | 95.6                    |                         |                                |                            |                |               |                |         |                                 |                             |
| 50 |                                                                                                    |                  |                 | 6/13/2024         | 7      | 5A     | 94.9                    |                         |                                |                            |                |               |                |         |                                 |                             |
| 57 | The lot average for QC is different from the lot average for QV by more than 0.5%. Lot 3 qua for dispute resolution. |                  |                 |                   |        |        |                         |                         |                                |                            | 0.830          | 95.5          | 0.309          | 95.0    | Yes                             | Yes                         |

Figure 13: Means and Variances Comparison (F&t) Testing Results.

Notes:

• F&t testing uses a rolling window of 3 lots. See section 19.1 F&t Testing for more details.

Density results may be disputed by the contractor on a lot-by-lot basis if one of the following criteria is met:

- 1. The lot average for either QC or QV is below the lower specification limit.
- 2. The lot average for QC is different from the lot average for QV by more than 0.5%.
- 3. The lot is in disincentive.

The worksheet will determine if a lot is eligible for contractor dispute resolution and present a notification in the notification area below the lot that is eligible for dispute. Dispute core density results can then be entered for the lot in column J, Dispute Resolution Cores, next to the corresponding QV nuclear density tests. If a lot has more than five (5) QV tests in it, the lot can

be expanded using the Add Two Sublots button to accommodate up to 7 QV core locations.

Notes:

- Do not continue nuclear density test result entry in the overflow sublots that were added to accommodate dispute cores using the "Add two sublots" button. The exception to this rule is entering the final sublots of the project that would have otherwise had been combined with the previous lot for analysis reasons as described in the General section.
- Dispute Resolution Cores are <u>always</u> used for acceptance and pay adjustment of the lot, when available, regardless of the status of the F&t testing.

In the event there are density test results that are more than 3.0% below the lower specification limit (LSL), the unacceptable test result's cell will turn red (Figure 14) and the corresponding test's Unacceptable Pavement Length Per Sublot cell will turn canary colored (Figure 15). Results from determining the extents of unacceptable material should then be entered in the corresponding cell in column AE (Figure 15). If the material is removed and replaced, the test results from the removed and replaced material should be entered into the corresponding cells in columns AF through AH (Figure 15).

Any comments for a particular test result can be entered in column AI (Figure 15)

| 5  | Lot Length | Sublot<br>Length | Sublot<br>Width | Date      | Lot | Sublot | QC Tests<br>(Avg: 95.5) | QV Tests<br>(Avg: 94.8) | Dispute<br>Resolution<br>Cores |
|----|------------|------------------|-----------------|-----------|-----|--------|-------------------------|-------------------------|--------------------------------|
| 58 |            | 0                | 0               | 6/13/2024 | 7   | 4C     | 89.0                    | 96.3                    |                                |
| 59 |            | 50               | 12              | 6/13/2024 | 7   | 4B     | 95.6                    |                         |                                |
| 60 |            |                  | `               | 6/13/2024 | 7   | 4A     | 96.1                    |                         |                                |
| 61 |            | 0                | 0               | 6/13/2024 | 7   | 3C     | 97.0                    | 94.8                    |                                |
| 62 |            | 50               | 12.(            | 6/13/2024 | 7   | 3B     | 96.2                    |                         |                                |
| 63 |            | <b>_</b>         | ì               | 6/13/2024 | 7   | ЗA     | 96.6                    |                         |                                |
| 64 | 0          | 0                | 0               | 6/13/2024 | 7   | 2C     | 96.3                    | 96.4                    |                                |
| 65 | 50         | 50               | 5.0             | 6/13/2024 | 7   | 2B     | 94.7                    |                         |                                |
| 66 | ~          | -                |                 | 6/13/2024 | 7   | 2A     | 94.3                    |                         |                                |
| 67 |            | 0                | 0               | 6/13/2024 | 7   | 1C     | 96.9                    | 94.4                    |                                |
| 68 |            | 50               | 5.0             | 6/13/2024 | 7   | 1B     | 94.9                    |                         |                                |
| 69 |            | -                |                 | 6/13/2024 | 7   | 1A     | 96.7                    |                         |                                |
| 70 |            | 0                | 0               | 6/13/2024 | 6   | 5C     | 94.1                    | 95.0                    |                                |
| 71 |            | 50               | 2.0             | 6/13/2024 | 6   | 5B     | 95.5                    |                         |                                |
| 72 |            | -                | -               | 6/13/2024 | 6   | 5A     | 95.9                    |                         |                                |
| 79 |            |                  |                 |           |     |        |                         |                         |                                |

Figure 14: Failing nuclear density result.

| AD                                                                                          | AE                                                                                                    | AF                                     | AG                                                     | AH                                        | Al                                                                               | AJ                                                      |
|---------------------------------------------------------------------------------------------|----------------------------------------------------------------------------------------------------|----------------------------------------|--------------------------------------------------------|-------------------------------------------|----------------------------------------------------------------------------------|---------------------------------------------------------|
| For Individual Te<br>the LSL, proceed<br>in determining th<br>material. Record t<br>materia | st more than 3.0% below<br>according to CMM 815.11<br>re length of unacceptable<br>the length of unacceptable<br>al in column AE. | If unaccepta<br>replaced, ente<br>afte | able material is<br>er the pavement<br>r replacement b | removed and<br>( density values<br>pelow. | Unacceptable material that has not been removed and replaced will be paid at 50% |                                                         |
| Lot-Sublot                                                                                  | Unacceptable<br>Pavement Length<br>Per Sublot                                                                                     | Replaced<br>Pavement<br>QC Tests       | Replaced<br>Pavement<br>QV Tests                       | Replaced<br>Pavement<br>Dispute<br>Cores  | Comments                                                                         | Unacceptable<br>Material Left In-<br>Place (Ton)        |
| 7-4C<br>7-4B<br>7-4A                                                                        | Enter Unacceptable<br>Length                                                                                                    |                                        |                                                        | -                                         |                                                                                  | <ul> <li>Unacceptable</li> <li>Length Needed</li> </ul> |
| 7-3C<br>7-3B<br>7-3A                                                                        | -                                                                                                    |                                        |                                                        | -                                         |                                                                                  | -                                                       |
| 7-2C<br>7-2B<br>7-2A                                                                        | -                                                                                                    |                                        |                                                        | -                                         |                                                                                  | -                                                       |
| 7-1C<br>7-1B<br>7-1A                                                                        | -                                                                                                    |                                        |                                                        | _                                         |                                                                                  | -                                                       |
| 6-5C<br>6-5B<br>6-5A                                                                        | -                                                                                                    |                                        |                                                        | -                                         |                                                                                  | -                                                       |

Figure 15: Location to enter results from determining the extents of unacceptable material, removed and replaced material test results, and comments.

#### 9. Nuc Density Pay Factors

This worksheet only appears when either "Nuclear" or "Nuclear and Core" is selected as the Density Method on the *Project Info & Instructions* worksheet. This worksheet is used to review the lots' density results and the associated pay adjustments (Figure 16).

No information is to be entered into this worksheet.

Depending on the results of the F&t testing performed on the *Nuc Density F&t* worksheet (also shown in columns AH and AI of this sheet), the QC or QV test result will be displayed in column J, Contractor or DOT Test Result.

If taken, Dispute Resolution Cores will be shown in column K. In the event dispute cores result in a Pay Factor that is less than or equal to the nuclear gauge pay factor, a fee will be assessed for the lot and shown in column AD.

Net Lot Pay Adjustments are shown in column AK and accumulated in the upper right-hand corner of the worksheet.

| 1                                                                                                    | Job No./F<br>Vis00                                                                                                    | Project I<br>IT Mix No<br>Mix Typ                                                                                                    | 0 ( )<br>ID:<br>0.: 0-<br>pe:                                                                                                    | е н<br>250-0126-2024<br>4-LT-58-28-S                                                                                                    | Layer<br>Traffic Vo<br>ensity LSL(%)         | : Upper<br>t LT<br>t 93.0                                                                                    | X<br>Nomina<br>Total De               | Lane Vidth(ft):<br>I Thiokness(in):<br>ensity Tonnage: | м<br>12.0<br>1.75<br>16,993.3                  | Cont<br>PVI           | o<br>ract Unit Price<br>Default Price<br>Total Length: | \$ 78.40<br>\$ 65.00<br>124,960.0 | 0                                          | R                             | \$                                                 | 2       |        | A8                                     | AC.                                      | AD                                | AE                 | 18                        | TOTAL E<br>Regional I                        | L Incentive:<br>Disincentive:<br>Lab Testing:<br>NET: | \$<br>\$<br>\$<br>\$<br>\$ | 17,757.23               | AX<br>460.2005<br>804.2010<br>804.5015                           |
|----------------------------------------------------------------------------------------------------|----------------------------------------------------------------------------------------------------|----------------------------------------------------------------------------------------------------|----------------------------------------------------------------------------------------------------|----------------------------------------------------------------------------------------------------|----------------------------------------------|----------------------------------------------------------------------------------------------------|---------------------------------------|--------------------------------------------------------|------------------------------------------------|-----------------------|--------------------------------------------------------|-----------------------------------|--------------------------------------------|-------------------------------|----------------------------------------------------|---------|--------|----------------------------------------|------------------------------------------|-----------------------------------|--------------------|---------------------------|----------------------------------------------|-------------------------------------------------------|----------------------------|-------------------------|------------------------------------------------------------------|
| Lot Length                                                                                                    | B Date                                                                                                    | • 1                                                                                                    | Sublot<br>Sublot                                                                                                    | Contract                                                                                                    | WitDOT QV<br>Test<br>(%)                     | Contractor or<br>DDT Test<br>Result                                                                          | Dispute<br>Resolution<br>Cores<br>(%) | Unacceptabl<br>e Material<br>Left In-Place<br>(Ton)    | Unacceptabl<br>e Material<br>Pay<br>Adjustment | Standard<br>Deviation | Mean                                                   | Number of<br>Tests in Lot         | Dens<br>Dispute<br>Resolution<br>Std. Dev. | Dispute<br>Resolution<br>Mean | Dispute<br>Resolution<br>Number of<br>Tests in Lot | PVL     | PF.    | Dispute<br>Resolution PWL <sub>a</sub> | Dispute<br>Resolution<br>PF <sub>0</sub> | Dispute<br>Resolution<br>Penalty? | Lot Length<br>(ft) | Let Size for<br>PWL (Ton) | Density PWL<br>Pay<br>Adjustment             | Did<br>Variances<br>Compare?                          | Did Means<br>Compare?      | Dataset used<br>for Pay | Total Pay<br>Adjustment                                          |
| 1 0 0 回 0 回 0 回 0 回 0 回 0 回 0 回 0 回 0 回                                                                                                    | 6/12/20<br>6/12/20<br>6/1 | 024 1 024 1 0 0 0 0 0 0 0 0 0 0 0 0 0 0 0 0 0 0 0                                                                                                    | 0 0 448 0001 0001 0001 0001 0001 0001 00                                                                                                    | 1         56.8           97.3         97.3           97.3         96.0           96.0         96.7           94.7         94.7           10         96.3           11         94.7           12         96.3           94.7         94.7           94.7         94.7           94.7         96.3           94.7         96.3           94.7         96.3           95.3         95.3           95.3         95.3                                                                                                    | 96.5<br>94.5<br>96.2<br>94.6<br>96.7<br>95.0 | 95.0<br>95.0<br>95.0<br>95.0<br>95.0<br>95.0<br>95.0<br>95.0                                                 |                                       |                                                        |                                                | 0.065                 | 35,5067                                                | 5                                 |                                            |                               |                                                    | 30,3638 | 103.39 |                                        |                                          |                                   | 7635               | 397.64                    | 9 1254.84                                    | Yes                                                   | Yes                        | 00                      | \$ 1296.04                                                       |
| 2 2 2 2 2 2 2 2 2 2 2 2 2 2 2 2 2 2 2                                                                                                    | 672/20<br>672/20<br>672/20<br>672/20<br>672/20<br>672/20<br>672/20<br>672/20<br>672/20<br>672/20<br>672/20<br>672/20                                                                                                    | 024 9<br>024 9<br>024<br>0240000000000000000000000000000000 | 0001 0001 0001 0001 0001                                                                                                    | 2 36.8<br>36.7<br>34.0<br>2 35.8<br>35.4<br>2 35.4<br>2 35.5<br>2 35.4<br>36.4<br>36.4<br>2 35.5<br>2 35.5<br>2 36.4<br>2 35.5<br>2 36.7<br>2 36.7<br>36.7<br>36.7<br>36.7<br>36.7<br>36.7<br>36.7<br>36.7 | 94.8<br>95.2<br>94.4<br>96.0                 | 36.8<br>36.7<br>34.0<br>35.8<br>35.4<br>35.9<br>35.9<br>35.9<br>35.9<br>35.9<br>35.9<br>35.9<br>35.0<br>34.3 |                                       |                                                        |                                                |                       |                                                        |                                   |                                            |                               |                                                    |         |        |                                        |                                          |                                   |                    |                           |                                              |                                                       |                            |                         |                                                                  |
| 1000<br>2005/2<br>2005/2<br>2000/2<br>2000/2<br>2000/2<br>2000/2<br>2000/2<br>2000/2<br>2000/2<br>2000/2<br>2000/2<br>200 | 64220<br>64220<br>64220<br>64220<br>64220<br>64220<br>64220<br>64220<br>64220<br>64220<br>64220<br>64220<br>64220<br>64220<br>64220<br>64220<br>64220                                                                                                    | UCC6 0<br>0224 0<br>0224 0                                                                                                    | 8 19A<br>8 44B<br>8 44B<br>8 34B<br>8 34B<br>8 34B<br>8 34B<br>8 34B<br>8 34B<br>8 19<br>14<br>10051<br>0051<br>0050 | 306<br>370<br>962<br>962<br>957<br>957<br>957<br>952<br>940<br>961<br>961<br>961<br>961<br>961<br>963<br>961<br>963<br>963<br>963<br>963<br>963<br>963<br>963<br>963<br>963<br>963                                                                                                    | 94.1<br>94.1<br>952<br>952<br>951            | 93.6<br>97.0<br>96.2<br>96.3<br>95.7<br>95.7<br>95.7<br>95.7<br>95.7<br>95.7<br>95.7<br>95.7                 |                                       |                                                        |                                                | 0.968                 | 35.4000                                                | 5                                 |                                            |                               |                                                    | 33.6135 | 103.98 |                                        |                                          |                                   | 7500               | 380.00                    | <ul> <li>1224.76</li> <li>1288.35</li> </ul> | Yez                                                   | Yes                        | ac                      | <ul> <li>1,224,76</li> <li>1,258,35</li> <li>1,258,35</li> </ul> |

Figure 16: Nuc Density Pay Adjustment Example.

In the event there is a lot with unacceptable material where the extents of unacceptable material were not entered in column AE in the *Nuc Density F&t* worksheet, this worksheet will display, "Enter length of Unacceptable Material on Density F&t Tab" at the top of the sheet (Figure 17).

| Г | A B C D             | E F G H         |                 | J     | K L                   | M          | N | 0                    | P         | Q R S                    |
|---|---------------------|-----------------|-----------------|-------|-----------------------|------------|---|----------------------|-----------|--------------------------|
| 1 | Job No./Project ID: |                 | Layer:          | Upper | Lane Width(ft)        | : 12.0     |   | Contract Unit Price: | \$ 78.40  | Enter length of          |
| : | WisDOT Mix No.:     | 0-250-0126-2024 | Traffic Vol:    | LT    | Nominal Thickness(in) | 1.75       |   | PWL Default Price:   | \$ 65.00  | Unacceptable Material on |
| 3 | Mix Type:           | 4-LT-58-28-S    | Density LSL(%): | 93.0  | Total Density Tonnage | : 16,993.3 | _ | Total Length:        | 124,960.0 | Density F&t Tab          |
| 4 |                     |                 |                 |       |                       |            |   |                      |           |                          |

Figure 17: Missing Extents of Unacceptable Material Example.

#### 10. LJ Nuc Density F&t

This worksheet only appears when either "Nuclear" or "Nuclear and Core" is selected as the Density Method AND a Longitudinal Joint Construction type is selected on the *Project Info & Instruction* worksheet. This worksheet is used to enter the longitudinal joint density test results obtained by nuclear density gauge.

The Department Representative will enter the following information from the applicable Median/Centerline and/or Outside longitudinal joint nuclear density testing (Figure 18):

- Joint Type (Confined C, Unconfined U)
- Joint Length (ft.)
- QC Test Results (%)
- QV Test Results (%)

|            | HMA PWL<br>Mainline                                         | Select J<br>C = Co | Select Jt Type:<br>C = Confined,<br>U = Unconfined |  |  |              | Job No./<br>WisDO | /Project ID:<br>DT Mix No.: | 0-             | 250-0126-2            | 2024     |              | T           | Layer:<br>raffic Vol:     |                | Upper<br>LT           |
|------------|-------------------------------------------------------------|--------------------|----------------------------------------------------|--|--|--------------|-------------------|-----------------------------|----------------|-----------------------|----------|--------------|-------------|---------------------------|----------------|-----------------------|
|            | Density                                                     | U = Unc            | U = Unconfined                                     |  |  |              | Med               | Mix Type:<br>lian-CL J      | oint           | 4-L1-58-28            | -5       |              | Underl      | ving Layer:<br>tside Joii | nt             | ew HMA                |
| Lot Length | Mainline<br>Traffic Lane<br>Lot Density in<br>Disincentive? | Date               | Date Lot og                                        |  |  | Joint Length | QC<br>Tests       | QV<br>Tests                 | Density<br>LSL | QC/QV<br>Data<br>Used | Jt. Type | Joint Length | QC<br>Tests | QV<br>Tests               | Density<br>LSL | QC/QV<br>Data<br>Used |
|            |                                                             |                    |                                                    |  |  |              |                   |                             |                |                       |          |              |             |                           |                |                       |
|            |                                                             |                    |                                                    |  |  |              |                   |                             |                |                       |          |              |             |                           |                |                       |
|            |                                                             |                    |                                                    |  |  |              |                   |                             |                |                       |          |              |             |                           |                |                       |
|            |                                                             |                    |                                                    |  |  |              |                   |                             |                |                       |          |              |             |                           |                |                       |
|            |                                                             |                    |                                                    |  |  |              |                   |                             |                |                       |          |              |             |                           |                |                       |
|            |                                                             |                    |                                                    |  |  |              |                   |                             |                |                       |          |              |             |                           |                |                       |
|            |                                                             |                    |                                                    |  |  |              |                   |                             |                |                       |          |              |             |                           |                |                       |
|            |                                                             |                    |                                                    |  |  |              |                   |                             |                |                       |          |              |             |                           |                |                       |
|            |                                                             |                    |                                                    |  |  |              |                   |                             |                |                       |          |              |             |                           |                |                       |
|            |                                                             |                    |                                                    |  |  |              |                   |                             |                |                       |          |              |             |                           |                |                       |
|            |                                                             |                    |                                                    |  |  |              |                   |                             |                |                       |          |              |             |                           |                |                       |
|            |                                                             |                    |                                                    |  |  |              |                   |                             |                |                       |          |              |             |                           |                | -                     |

Figure 18: LJ Nuc Density F&t Data Entry Fields.

Notes:

• HMA Field Density Worksheets (V2.2+) contain an automated worksheet, *Formatted for PWL*, that converts daily nuclear density longitudinal joint test results into a format that can be easily copied and pasted into the HMA PWL Production spreadsheet.

Additionally, the Department Representative will enter the results of the daily footprint testing in columns AG and AH (Figure 19).

Notes:

• If the difference between the QC and QV gauges exceeds 1.0 pcf (0.7 percent) for an average of 10 locations, investigate the cause, check gauge moisture and density standards, and perform additional footprint testing. If the cause of the difference between

gauge readings cannot be identified, the Department Representative will consult the State's Radiation Safety Officer (RSO) and BTS HMA Unit to determine necessary actions.

| AG                  | AH                                                       | AI                |  |  |  |  |  |  |  |  |  |  |  |
|---------------------|----------------------------------------------------------|-------------------|--|--|--|--|--|--|--|--|--|--|--|
| Foot F<br>Q(<br>com | Foot Print Tests (For<br>QC/QV gauge<br>comparison only) |                   |  |  |  |  |  |  |  |  |  |  |  |
| QC                  | QV                                                       | Difference<br>(%) |  |  |  |  |  |  |  |  |  |  |  |
|                     |                                                          |                   |  |  |  |  |  |  |  |  |  |  |  |
|                     |                                                          |                   |  |  |  |  |  |  |  |  |  |  |  |
|                     |                                                          |                   |  |  |  |  |  |  |  |  |  |  |  |
|                     |                                                          |                   |  |  |  |  |  |  |  |  |  |  |  |
|                     |                                                          |                   |  |  |  |  |  |  |  |  |  |  |  |
|                     |                                                          |                   |  |  |  |  |  |  |  |  |  |  |  |
|                     |                                                          |                   |  |  |  |  |  |  |  |  |  |  |  |
|                     |                                                          |                   |  |  |  |  |  |  |  |  |  |  |  |
|                     |                                                          |                   |  |  |  |  |  |  |  |  |  |  |  |
|                     |                                                          |                   |  |  |  |  |  |  |  |  |  |  |  |
|                     |                                                          |                   |  |  |  |  |  |  |  |  |  |  |  |
|                     |                                                          |                   |  |  |  |  |  |  |  |  |  |  |  |
|                     |                                                          |                   |  |  |  |  |  |  |  |  |  |  |  |
|                     |                                                          |                   |  |  |  |  |  |  |  |  |  |  |  |

Figure 19: Example Longitudinal Joint Nuclear Gauge Footprint Testing Fields.

After the initial two (2) lots of data entries have been completed, the worksheet will begin to display preliminary F&t results for both Median-Centerline (M-CL) and Outside (O) joints to give an early indication as to how well the datasets are comparing (Figure 20).

| Median-CL<br>/Outside | QC<br>Variance | QC Mean | QV<br>Variance | QV Mean        | Do the<br>Variances<br>Compare? | Do the Means<br>Compare? |
|-----------------------|----------------|---------|----------------|----------------|---------------------------------|--------------------------|
|                       |                |         |                |                |                                 |                          |
|                       |                |         |                |                |                                 |                          |
|                       |                |         |                |                |                                 |                          |
|                       |                | Informa | ational Purpos | es Only, NOT y | yet used for pay.               | 1                        |
| M-CL                  | 0.48461        | 94.46   | 0.27344        | 94.03          | Yes                             | Yes                      |
| 0                     |                |         |                |                |                                 |                          |

Figure 20: Preliminary F&t Results shown after two (2) lots of data have been entered.

After the first three (3) lots of data entries have been completed, the worksheet will determine if the means and variances compare for those first three (3) lots via F&t testing, shown in columns AA and AD (Figure 21). This will determine which testing party's data, QC or QV, will be used for acceptance and pay adjustment. If the means AND variances compare, QC data will be used, otherwise QV data will be used.

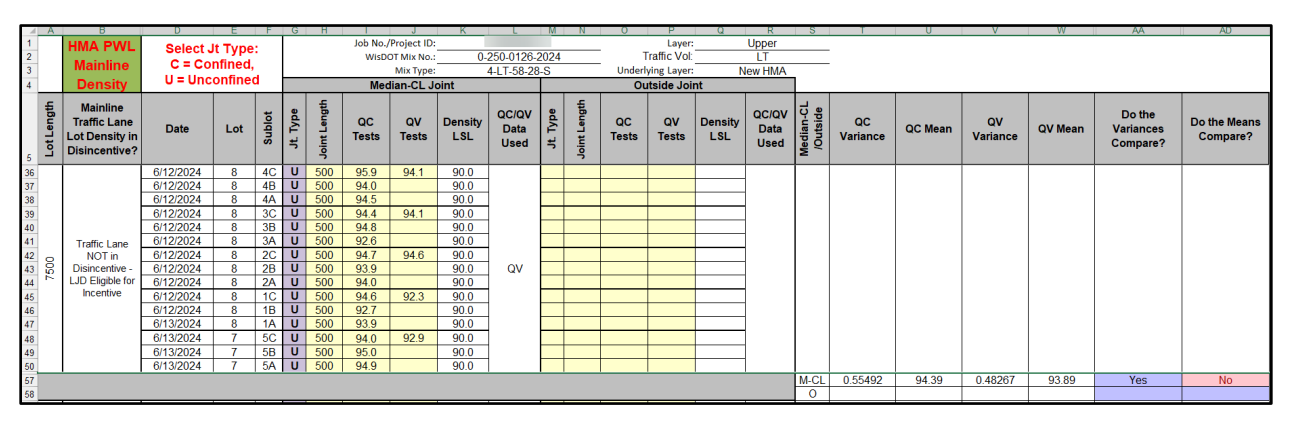

Figure 21: Means and Variances Comparison (F&t) Testing Results.

In the event there are density test results that are more than 3.0% below the lower specification limit (LSL), the unacceptable test result's cell will turn red (Figure 22) and the corresponding sublot's Unacceptable Joint Length Within (Median-CL and/or Outside) Joint Sublot and First Acceptable (Median-CL and/or Outside) Forward/Backward 50-foot Incremental Test cells will turn canary colored (Figure 23). Results from determining the extents of unacceptable material should then be entered in those corresponding cells in columns AV through BB (Figure 23). If the material is removed and replaced, the test results from the removed and replaced material should be entered into the corresponding cells in columns BC through BF (Figure 23).

Any comments for a particular test result can be entered in column BG.

|            | Density                                                     | U = Unc   | ontine | a          |          |              | Med         | lian-CL Jo  | oint           |                       |
|------------|-------------------------------------------------------------|-----------|--------|------------|----------|--------------|-------------|-------------|----------------|-----------------------|
| Lot Length | Mainline<br>Traffic Lane<br>Lot Density in<br>Disincentive? | Date      | Lot    | Sublot     | Jt. Type | Joint Length | QC<br>Tests | QV<br>Tests | Density<br>LSL | QC/QV<br>Data<br>Used |
|            |                                                             | 6/12/2024 | 10     | 4A         | U        | 500          | 86.9        | 93.7        | 90.0           |                       |
|            |                                                             | 6/12/2024 | 10     | 4B         | U        | 500          | 94.4        |             | 90.0           |                       |
|            |                                                             | 6/12/2024 | 10     | 4C         | U        | 635          | 95.2        |             | 90.0           |                       |
|            |                                                             | 6/12/2024 | 10     | 3A         | U        | 500          | 95.0        | 94.1        | 90.0           |                       |
|            |                                                             | 6/12/2024 | 10     | 3B         | U        | 500          | 94.1        |             | 90.0           |                       |
|            | Traffic Lane                                                | 6/12/2024 | 10     | 3C         | U        | 500          | 93.4        |             | 90.0           |                       |
| 40         | NOT in                                                      | 6/12/2024 | 10     | 2A         | U        | 500          | 94.1        | 93.9        | 90.0           |                       |
| 8          | Disincentive -                                              | 6/12/2024 | 10     | 2B         | U        | 500          | 94.4        |             | 90.0           | QV                    |
| ~          | LJD Eligible for                                            | 6/12/2024 | 10     | 2C         | U        | 500          | 94.3        |             | 90.0           |                       |
|            | Incentive                                                   | 6/12/2024 | 10     | 1A         | U        | 500          | 95.2        | 93.7        | 90.0           |                       |
|            |                                                             | 6/12/2024 | 10     | <b>1</b> B | U        | 500          | 94.0        |             | 90.0           |                       |
|            |                                                             | 6/12/2024 | 10     | 1C         | U        | 500          | 95.2        |             | 90.0           |                       |
|            |                                                             | 6/12/2024 | 9      | 5C         | U        | 500          | 94.1        | 94.8        | 90.0           |                       |
|            |                                                             | 6/12/2024 | 9      | 5B         | U        | 500          | 94.5        |             | 90.0           |                       |
|            |                                                             | 6/12/2024 | 9      | 5A         | U        | 500          | 94.8        |             | 90.0           |                       |

Figure 22: Failing longitudinal joint nuclear density result.

| AT                                                                                                    | AU       | AV                                                             | AW                                                                 | AX                                                                    | AY       | AZ                                                          | BA                                                               | BB                                                                | BC                                         | BD                                         | BE                                       | BF                                       |  |
|----------------------------------------------------------------------------------------------------|----------|----------------------------------------------------------------|--------------------------------------------------------------------|-----------------------------------------------------------------------|----------|-------------------------------------------------------------|------------------------------------------------------------------|-------------------------------------------------------------------|--------------------------------------------|--------------------------------------------|------------------------------------------|------------------------------------------|--|
| For an individual test more than 3.0% below the LSL, proceed according to STSP 460-075 460.3.3.2(7) in determining the length of unacceptable material is removed and material. Record the length of unacceptable material in columns AZ and BD. Record the first acceptable forward and backward 50-foot incremental tests in columns BA and BB or BE and BF. |          |                                                                |                                                                    |                                                                       |          |                                                             |                                                                  |                                                                   |                                            |                                            |                                          |                                          |  |
| Lot-<br>Sublot                                                                                                    | Jt. Type | Unacceptable Joint<br>Length Within Median-<br>CL Joint Sublot | First Acceptable<br>Median-CL Forward 50-<br>foot Incremental Test | First Acceptable<br>Median-CL Backward<br>50-foot Incremental<br>Test | Jt. Type | Unacceptable Joint<br>Length Within Outside<br>Joint Sublot | First Acceptable<br>Outside Forward 50-<br>foot Incremental Test | First Acceptable<br>Outside Backward 50-<br>foot Incremental Test | Replaced<br>Median-CL<br>Joint QC<br>Tests | Replaced<br>Median-CL<br>Joint QV<br>Tests | Replaced<br>Outside<br>Joint QC<br>Tests | Replaced<br>Outside<br>Joint QV<br>Tests |  |
| 10-4A                                                                                                    | U        | Enter Joint Length                                             | Enter Density Result                                               | Enter Density Result                                                  |          |                                                             |                                                                  |                                                                   |                                            |                                            |                                          |                                          |  |
| 10-4B                                                                                                    | U        |                                                                |                                                                    |                                                                       |          |                                                             |                                                                  |                                                                   |                                            |                                            |                                          |                                          |  |
| 10-4C                                                                                                    | U        |                                                                |                                                                    |                                                                       |          |                                                             |                                                                  |                                                                   |                                            |                                            |                                          |                                          |  |
| 10-3A                                                                                                    | U        |                                                                |                                                                    |                                                                       |          |                                                             |                                                                  |                                                                   |                                            |                                            |                                          |                                          |  |
| 10-3B                                                                                                    | U        |                                                                |                                                                    |                                                                       |          |                                                             |                                                                  |                                                                   |                                            |                                            |                                          |                                          |  |
| 10-3C                                                                                                    | U        |                                                                |                                                                    |                                                                       |          |                                                             |                                                                  |                                                                   |                                            |                                            |                                          |                                          |  |
| 10-2A                                                                                                    | U        |                                                                |                                                                    |                                                                       |          |                                                             |                                                                  |                                                                   |                                            |                                            |                                          |                                          |  |
| 10-2B                                                                                                    | U        |                                                                |                                                                    |                                                                       |          |                                                             |                                                                  |                                                                   |                                            |                                            |                                          |                                          |  |
| 10-2C                                                                                                    | U        |                                                                |                                                                    |                                                                       |          |                                                             |                                                                  |                                                                   |                                            |                                            |                                          |                                          |  |
| 10-1A                                                                                                    | U        |                                                                |                                                                    |                                                                       |          |                                                             |                                                                  |                                                                   |                                            |                                            |                                          |                                          |  |
| 10-1B                                                                                                    | U        |                                                                |                                                                    |                                                                       |          |                                                             |                                                                  |                                                                   |                                            |                                            | L                                        |                                          |  |
| 10-1C                                                                                                    | U        |                                                                |                                                                    |                                                                       |          |                                                             |                                                                  |                                                                   |                                            |                                            |                                          |                                          |  |
| 9-5C                                                                                                    | U        |                                                                |                                                                    |                                                                       |          |                                                             |                                                                  |                                                                   |                                            |                                            | L                                        |                                          |  |
| 9-5B                                                                                                    | 0        |                                                                | <u> </u> '                                                         |                                                                       |          |                                                             |                                                                  |                                                                   |                                            |                                            | L                                        |                                          |  |
| 9-5A                                                                                                    | U        |                                                                | 1                                                                  |                                                                       | 1        |                                                             |                                                                  |                                                                   |                                            |                                            | 1                                        |                                          |  |

*Figure 23: Location to enter results from determining the extents of unacceptable material and removed and replaced material test results.* 

#### 11. LJ Nuc Density Pay Adjustment

This worksheet only appears when either "Nuclear" or "Nuclear and Core" is selected as the Density Method AND a Longitudinal Joint Construction type is selected on the *Project Info & Instructions* worksheet. This worksheet is used to review the lots' longitudinal joint density results and the associated pay adjustments (Figure 24).

No information is to be entered into this worksheet.

Median-Centerline (CL) and Outside Joint tests are separated for each lot and shown in columns F through K and L through Q, respectively.

The sublot's mean, mean – LSL, Pay Adjustment per Lineal Foot, and applicable Joint Length are shown in columns T through W for confined joints, and columns X through AA for unconfined joints.

The sublot's Pay Adjustment, Length of Unacceptable Longitudinal Joint in Need of Remedial Action, and the Pay Adjustment for Remedial Action are shown in columns AB through AD.

| rier i aj riajasanente are accantatatea in ale apper right hana conter er ale n'erisitet. |
|-------------------------------------------------------------------------------------------|
|-------------------------------------------------------------------------------------------|

| - 4 | A       | 0           | 0    |          | 0               |                   |                   | <i>a</i>        | 6                            | 1.6     | 1.4             |                 | 0                 |                | u                            | в      | 9               |      |             | v                  | *               | ~            |             | L.                 | POK .           | 70                | <i>n.</i>                                           | NO                                          |
|-----|---------|-------------|------|----------|-----------------|-------------------|-------------------|-----------------|------------------------------|---------|-----------------|-----------------|-------------------|----------------|------------------------------|--------|-----------------|------|-------------|--------------------|-----------------|--------------|-------------|--------------------|-----------------|-------------------|-----------------------------------------------------|---------------------------------------------|
| 1   | Job N   | 40./Project | ID:  | _        | _               |                   |                   | Layer           | Upper                        | _ *     | t Type:         | Notched Wedg    | e (left in place) |                | Contract Unit Price:         | \$     | 78.40           |      |             | Tot                | al Remedial     | Action (LF)  |             | 100.0              | TOTAL L         | JD Incentive      | \$                                                  | 24,672.00                                   |
| 2   | WisC    | OOT Mix No  |      |          | 0-250           | 0126-2024         |                   | Traffic Vol:    | LT                           |         |                 |                 |                   | Re             | medial Action Price (\$/LF): | \$     | 4.00            |      | Total Pa    | y Adjustmen        | t from Rem      | edial Action | \$          | (400.00)           | TOTAL LJ        | Disincentive      | \$                                                  | -                                           |
| 3   | Mix 1   | type:       |      |          | 4-L1            | -58-28-5          | Und               | terlying Layer: | New HMA                      |         |                 |                 |                   | Alb            | ernative Remedial Action:    |        |                 |      |             |                    | Total Jo        | int Length   |             | 124,960.0          |                 | NET               | \$                                                  | 24,272.00                                   |
| 4   | 50      |             | ,    |          |                 | Median-CL Joint ( | Density After Ren | nedial Action   | Adjustment                   |         |                 | Outside Joint D | ensity After Rem  | dial Action A  | djustment                    | i a    | Dataset         |      | Con         | fined              |                 |              | Unco        | nfined             |                 | Sublot LJD        | Length of<br>Unacceptable                           | Pay Adjustment for                          |
| 5   | Lot Lee | Date        | Lot  | Jt. Type | Joint<br>Length | QC Tests          | QV Tests          | Density<br>LSL  | Unacceptable Joint<br>Length | JL Type | Joint<br>Length | QC Tests        | QV Tests          | Density<br>LSL | Unacceptable Joint<br>Length | Median | used for<br>Pay | Mean | Mean - L SL | Pay Adjust /<br>LF | Joint<br>Length | Mean         | Mean - L SL | Pay Adjust /<br>LF | Joint<br>Length | Pay<br>Adjustment | Longitudinal Joint in<br>need of Remedial<br>Action | Alternative Remedial<br>Action is not used) |
| 6   | 6/      | 12/2024     | 10 4 | A U      | 500             | 93.7              | 93.7              | 90.0            | 100                          |         |                 |                 |                   |                |                              |        |                 |      |             |                    |                 |              |             |                    |                 |                   |                                                     |                                             |
| 7   | 6/      | 12/2024     | 10 4 | зU       | 500             | 94.4              |                   | 90.0            |                              |         |                 |                 |                   |                |                              | M-CL   | QV              |      |             |                    |                 | 93.7         | 3.7         | \$ 0.20            | 1535            | \$ 307.00         | 100                                                 | \$ (400.00)                                 |
| 8   | 6/      | 12/2024     | 10 4 | C U      | 635             | 95.2              |                   | 90.0            |                              |         |                 |                 |                   |                |                              |        |                 |      |             |                    |                 |              |             |                    |                 |                   |                                                     |                                             |
| 3   | 6/      | 12/2024     | 10 3 | 4 U      | 500             | 95.0              | 94.1              | 90.0            |                              |         |                 |                 |                   |                |                              |        |                 | -    |             |                    |                 |              |             |                    |                 |                   |                                                     |                                             |
| 10  | 6/      | 12/2024     | 10 3 | 3 U      | 500             | 94.1              |                   | 90.0            |                              |         |                 |                 |                   |                |                              | M-CL   | QV              |      |             |                    |                 | 94.1         | 4.1         | \$ 0.20            | 1500            | \$ 300.00         |                                                     |                                             |
| 11  | 6/      | 12/2024     | 10 3 | υ        | 500             | 93.4              |                   | 90.0            |                              |         |                 |                 |                   |                |                              |        |                 |      |             |                    |                 |              |             |                    |                 |                   |                                                     |                                             |
| 12  | 6/      | 12/2024     | 10 2 | A U      | 500             | 94.1              | 93.9              | 90.0            |                              |         |                 |                 |                   |                |                              |        |                 |      |             |                    |                 |              |             |                    |                 |                   |                                                     |                                             |
| 13  | 8 67    | 12/2024     | 10 2 | 3 U      | 500             | 94.4              |                   | 90.0            |                              |         |                 |                 |                   |                |                              | M-CL   | QV              |      |             |                    |                 | 93.9         | 3.9         | \$ 0.20            | 1500            | \$ 300.00         |                                                     |                                             |
| 14  | 6/      | 12/2024     | 10 2 | υ        | 500             | 94.3              |                   | 90.0            |                              |         |                 |                 |                   |                |                              |        |                 |      |             |                    |                 |              |             |                    |                 |                   |                                                     |                                             |
| 15  | 67      | 12/2024     | 10 1 | A U      | 500             | 95.2              | 93.7              | 90.0            |                              |         |                 |                 |                   |                |                              |        |                 |      |             |                    |                 |              |             |                    |                 |                   |                                                     |                                             |
| 18  | 6/      | 12/2024     | 10 1 | 3 U      | 500             | 94.0              |                   | 90.0            |                              |         |                 |                 |                   |                |                              | M-CL   | QV              |      |             |                    |                 | 93.7         | 3.7         | \$ 0.20            | 1500            | \$ 300.00         |                                                     |                                             |
| 17  | 6/      | 12/2024     | 10 1 | υ        | 500             | 95.2              |                   | 90.0            |                              |         |                 |                 |                   |                |                              |        |                 |      |             |                    |                 |              |             |                    |                 |                   |                                                     |                                             |
| 15  | 6/      | 12/2024     | 9 5  | υ        | 500             | 94.1              | 94.8              | 90.0            |                              | 1       |                 |                 |                   |                |                              |        |                 | -    |             |                    |                 |              |             |                    |                 |                   |                                                     |                                             |
| 13  | 6/      | 12/2024     | 9 5  | 3 U      | 500             | 94.5              |                   | 90.0            |                              |         |                 |                 |                   |                |                              | M-CL   | QV              |      |             |                    |                 | 94.8         | 4.8         | \$ 0.20            | 1500            | \$ 300.00         |                                                     |                                             |
| 20  | 6/      | 12/2024     | 9 5  | 4 U      | 500             | 94.8              |                   | 90.0            |                              |         |                 |                 |                   |                |                              |        |                 |      |             |                    |                 |              |             |                    |                 |                   |                                                     |                                             |

Figure 24: LJ Nuc Density Pay Adjustment Example.

#### 12. Gmm F&t

This worksheet is used to enter the Gmm (Specific Gravity – Mixture Theoretical Maximum) test results used in part along with the Gmb (Specific Gravity – Mixture Bulk) test results to calculate the mixture's air voids.

The Department Representative will enter the following information from the Gmm testing (Figure 25):

- Sublot Size (Tons)<sup>1</sup>
- Date Sampled
- QC Test Results
- QV Test Results

|    | А        | В                     | С                        | D               | E        | F        | 1              | J          | К              | L       | Р                               | S                           |
|----|----------|-----------------------|--------------------------|-----------------|----------|----------|----------------|------------|----------------|---------|---------------------------------|-----------------------------|
| 1  |          |                       | Job No./                 | Project ID:     |          |          | _              | Layer:     |                |         |                                 |                             |
| 2  |          |                       | WisDO                    | T Mix No.:      |          |          | Tra            | affic Vol: |                |         | Gr                              | nm                          |
| 3  |          |                       |                          | Mix Type:       |          |          | JM             | F Gmm:     |                |         |                                 |                             |
| 4  | Sublot   | Lot<br>Size<br>(tons) | Sublot<br>Size<br>(tons) | Sampled<br>Date | QC Tests | QV Tests | QC<br>Variance | QC Mean    | QV<br>Variance | QV Mean | Do the<br>Variances<br>Compare? | Do the<br>Means<br>Compare? |
| 5  | 1A       |                       |                          |                 |          |          |                |            |                |         | _                               |                             |
| 6  | 1B<br>1C |                       |                          |                 |          |          | l Wr           | ien c      | opvi           | ng ar   | nd pas                          | sting                       |
| 8  | 1D       |                       |                          |                 |          |          | -              |            |                | 0       |                                 |                             |
| 9  | 1E       |                       |                          |                 |          |          | dat            | a int      | o thi          | s spre  | eadsh                           | eet,                        |
| 10 | 2A       |                       |                          |                 |          |          |                |            |                |         |                                 |                             |
| 11 | 2B       |                       |                          |                 |          |          | ell ell        | iner (     |                | ctrl+   | c to co                         | opy                         |
| 12 | 2C       |                       |                          |                 |          |          | -              | اسلم ا     |                |         | _                               | al a la f                   |
| 13 | 20<br>2E |                       |                          |                 |          |          |                | i Ctri-    | +v (O          | pasi    | e, or                           | right                       |
| 15 | 3A       |                       |                          |                 |          |          |                | ale to     | 000            | v one   |                                 | TE                          |
| 16 | 3B       |                       |                          |                 |          |          | UII CII        | CKIO       | cob            | y and   | 1 <u>PA3</u>                    |                             |
| 17 | 3C       |                       |                          |                 |          |          |                | \//        |                |         |                                 |                             |
| 18 | 3D       |                       |                          |                 |          |          | _              | VP         | LUE            | 30      | <u>VLT</u> .                    |                             |
| 19 | 3E       |                       |                          |                 |          |          |                |            |                |         |                                 |                             |
| 22 |          |                       |                          |                 |          |          |                |            |                |         |                                 |                             |

Figure 25:Gmm F&t Data Entry Fields.

Notes:

• Lot Size (tons, column B) will not accumulate sublot tonnage until a corresponding QC test is entered in *Gmm F&t*, *Gmb F&t*, AND *AC* % worksheets. This is to allow for tracking missed tests while not giving the tonnage credit in the pay adjustment for the rest of the lot.

After the first three (3) lots of data entries have been completed, the worksheet will determine if the means and variances compare for those first three (3) lots via F&t testing, shown in columns P and S (Figure 26). This will determine whether the lots' results are disputed. If the means AND

<sup>&</sup>lt;sup>1</sup> The Sublot Size will always be less than or equal to 750 tons. Add a random sample for any fraction of 750 tons at the end of production for a specific mixture design. Entering a value larger than 750 tons will result in an error message.

variances compare, QC data is verified and will be used for acceptance and pay adjustment, otherwise dispute resolution will begin. Additional information regarding the data, if applicable, will be shown after the first three (3) lots, and each subsequent lot thereafter in the lot's notification area (row 22 in Figure 26).

|    | Α      | В                     | С                        | D                                | E                                    | F                        |                                | J          | K              | L           | Р                               | S                           |  |  |  |  |  |
|----|--------|-----------------------|--------------------------|----------------------------------|--------------------------------------|--------------------------|--------------------------------|------------|----------------|-------------|---------------------------------|-----------------------------|--|--|--|--|--|
| 1  |        | ,                     | Job No./F                | roject ID:                       |                                      |                          | _                              | Layer:     | Up             | per         |                                 |                             |  |  |  |  |  |
| 2  |        |                       | WisDO <sup>-</sup>       | T Mix No.:                       | 0-250-01                             | 26-2024                  | Tra                            | affic Vol: | L              | Т           | Gr                              | nm                          |  |  |  |  |  |
| 3  |        |                       |                          | Mix Type:                        | 4-LT-5                               | 8-28-S                   | JM                             | F Gmm:     | 2.5            | 512         |                                 |                             |  |  |  |  |  |
| 4  | Sublot | Lot<br>Size<br>(tons) | Sublot<br>Size<br>(tons) | Sampled<br>Date                  | QC Tests<br>(Avg: 2.498)             | QV Tests<br>(Avg: 2.514) | QC<br>Variance                 | QC Mean    | QV<br>Variance | QV Mean     | Do the<br>Variances<br>Compare? | Do the<br>Means<br>Compare? |  |  |  |  |  |
| 5  | 1A     |                       | 750.00                   | 5/30/2024                        | 2.494                                |                          |                                |            |                |             |                                 |                             |  |  |  |  |  |
| 6  | 1B     | 8                     | 750.00                   | 5/30/2024                        | 2.494                                | 2.530                    | When conving and pasting       |            |                |             |                                 |                             |  |  |  |  |  |
| 7  | 1C     | 50.                   | 750.00                   | 5/31/2024                        | 2.492                                |                          | <b>V V I</b>                   |            | Opyn           | iy ai       | iu pas                          | , ang                       |  |  |  |  |  |
| 8  | 1D     | 37                    | 750.00                   | 5/31/2024                        | 2.500                                |                          | da                             | to int     | a thic         |             | adah                            | aat                         |  |  |  |  |  |
| 9  | 1E     |                       | 750.00                   | 6/04/2024                        | 2.500                                |                          | ua da                          | เล ทาเ     | o unis         | s spre      | eausn                           | eel,                        |  |  |  |  |  |
| 10 | 2A     |                       | 750.00                   | 6/04/2024                        | 2.500                                |                          |                                |            |                |             |                                 | · · · ·                     |  |  |  |  |  |
| 11 | 2B     | 8                     | 750.00                   | 6/06/2024                        | 2.491                                |                          | eithe                          | er clio    | ctr            | 1+c to      | o cop                           | / and                       |  |  |  |  |  |
| 12 | 2C     | 50.                   | 750.00                   | 6/06/2024                        | 2.496                                |                          | ]                              |            |                |             |                                 |                             |  |  |  |  |  |
| 13 | 2D     | 37                    | 750.00                   | 6/07/2024                        | 2.496                                |                          | ctrl+v to paste or right click |            |                |             |                                 |                             |  |  |  |  |  |
| 14 | 2E     |                       | 750.00                   | 6/07/2024                        | 2.494                                | 2.529                    |                                | 0          | puor           | .c, or      | ngin                            | CIICIN                      |  |  |  |  |  |
| 15 | 3A     |                       | 750.00                   | 6/10/2024                        | 2.500                                |                          |                                | to or      |                | nd D        | ACTE                            |                             |  |  |  |  |  |
| 16 | 3B     | 8                     | 750.00                   | 6/10/2024                        | 2.497                                |                          |                                |            | ipy a          | пч <u>г</u> | <u>A311</u>                     | -                           |  |  |  |  |  |
| 17 | 3C     | 50.                   | 750.00                   | 6/12/2024                        | 2.492                                |                          |                                |            | 1.1.1          |             |                                 |                             |  |  |  |  |  |
| 18 | 3D     | 37                    | 750.00                   | 6/12/2024                        | 2.501                                | 2.522                    |                                | - VA       | LUE            | S 01        | NLY.                            |                             |  |  |  |  |  |
| 19 | 3E     |                       | 750.00                   | 6/12/2024                        | 2.498                                |                          | ]                              |            |                |             |                                 |                             |  |  |  |  |  |
| 22 | Mear   | ns do not             | compare, bu<br>re        | t the Pay Factorsolution testing | or is greater than 10<br>g required. | 2%. No dispute           | 0.00001                        | 2.496      | 0.00002        | 2.527       | Yes                             | No                          |  |  |  |  |  |

Figure 26: Means and Variances Comparison (F&t) Testing Results.

Notes:

- If the lot does not compare via the F&t testing but the Pay Factor for the lot is greater than 102% (as determined in the hidden *Va Pay Factor\_Comparison* worksheet), then dispute resolution testing is not required. The lot's notification area will notify you if this situation occurs.
- A non-comparison for either Gmm or Gmb will result in the lot requiring dispute resolution for both tests as well as asphalt content. The lot's notification area will notify you if this situation occurs.

In the event there is unacceptable material (individual air voids results not meeting the acceptance limits) dispute resolution is automatically initiated for that lot. Failing results will be flagged with a red cell background as well produce a notification (Figure 27).

|    | Α        | В                     | С                               | D                                  | E                                                                                                    | F                         |                | J          | K              | L            | Р                               | S                           |  |  |  |  |
|----|----------|-----------------------|---------------------------------|------------------------------------|----------------------------------------------------------------------------------------------------|---------------------------|----------------|------------|----------------|--------------|---------------------------------|-----------------------------|--|--|--|--|
| 1  |          |                       | Job No./F                       | Project ID:                        |                                                                                                    |                           | _              | Layer:     | Up             | per          |                                 |                             |  |  |  |  |
| 2  |          |                       | WisDO                           | T Mix No.:                         | 0-250-01                                                                                                    | 26-2024                   | Tra            | affic Vol: | L              | Т            | Gn                              | nm                          |  |  |  |  |
| 3  |          |                       |                                 | Mix Type:                          | 4-LT-5                                                                                                    | 8-28-S                    | JM             | F Gmm:     | 2.5            | 512          |                                 |                             |  |  |  |  |
| 4  | Sublot   | Lot<br>Size<br>(tons) | Sublot<br>Size<br>(tons)        | Sampled<br>Date                    | QC Tests<br>(Avg: 2.498)                                                                                                    | QV Tests<br>(Avg: 2.507)  | QC<br>Variance | QC Mean    | QV<br>Variance | QV Mean      | Do the<br>Variances<br>Compare? | Do the<br>Means<br>Compare? |  |  |  |  |
| 5  | 1A       |                       | 750.00                          | 5/30/2024                          | 2.494                                                                                                    |                           |                |            |                |              |                                 |                             |  |  |  |  |
| 6  | 1B       | 8                     | 750.00                          | 5/30/2024                          | 2.494                                                                                                    | 2.530                     | · \//⊦         | nen c      | onvir          | na ar        | nd nas                          | stina                       |  |  |  |  |
| 7  | 1C       | 22                    | 750.00                          | 5/31/2024                          | 2.492                                                                                                    |                           |                |            |                |              |                                 |                             |  |  |  |  |
| 8  | 1D       | 33                    | 750.00                          | 5/31/2024                          | 2.500                                                                                                    |                           | do             | to int     | a thic         |              | odob                            | oot                         |  |  |  |  |
| 9  | 1E       |                       | 750.00                          | 6/04/2024                          | 2.500                                                                                                    |                           | ua             | la IIII    |                | spre         | ausn                            | eer,                        |  |  |  |  |
| 10 | 2A       |                       | 750.00                          | 6/04/2024                          | 2.500                                                                                                    |                           | 101            |            | 1 1            |              |                                 |                             |  |  |  |  |
| 11 | 2B       | 8                     | 750.00                          | 6/06/2024                          | 2.491                                                                                                    |                           | eithe          | er ciid    | CK CT          | 1+C (        | D COD                           | / and I                     |  |  |  |  |
| 12 | 2C       | 22                    | 750.00                          | 6/06/2024                          | 2.496                                                                                                    |                           |                |            |                |              |                                 |                             |  |  |  |  |
| 13 | 2D       | 33                    | 750.00                          | 6/07/2024                          | 2.496                                                                                                    |                           | ctrl           | +v to      | nast           | eor          | right                           | click                       |  |  |  |  |
| 14 | 2E       |                       | 750.00                          | 6/07/2024                          | 2.494                                                                                                    | 2.529                     | our            | 10         | puor           | .e, er       | ingine                          |                             |  |  |  |  |
| 15 | 3A       |                       | 750.00                          | 6/10/2024                          | 2.500                                                                                                    |                           |                | to or      | nnv a          | nd D         | ACTE                            |                             |  |  |  |  |
| 16 | 3B       | 8                     | 750.00                          | 6/10/2024                          | 2.497                                                                                                    |                           |                |            | лру а          | 11U <u>F</u> | ASIL                            | -                           |  |  |  |  |
| 17 | 3C       | 22                    | 750.00                          | 6/12/2024                          | 2.492                                                                                                    |                           |                | 1/0        | 1.1.17         |              |                                 |                             |  |  |  |  |
| 18 | 3D       | 33                    | 750.00                          | 6/12/2024                          | 2.501                                                                                                    | 2.465                     |                | - VA       | LUE            | 3 UI         | NLY.                            |                             |  |  |  |  |
| 19 | 3E       |                       | 750.00                          | 6/12/2024                          | 2.498                                                                                                    |                           |                |            |                |              |                                 |                             |  |  |  |  |
| 22 | Unaccept | table indiv<br>050    | vidual tests n<br>0 460.2.8.3.1 | nust be referee<br>.7(5). Enter BT | tested by BTS according to the second second s | ording to STSP 460<br>AA. | 0.00001        | 2.496      | 0.00139        | 2.508        | No                              | Yes                         |  |  |  |  |

Figure 27: Failing air voids result flagged in the Gmm F&t worksheet as well as its corresponding failure notification.

Dispute resolution is initiated if any of the following scenarios occur:

- Either the means or variances do not compare AND the air voids pay factors for both the QC and QV datasets are not greater than 102% as determined in the hidden *Va Pay Factor\_Comparison* worksheet.
- There is an individual unacceptable QC or QV air voids test result.

When dispute resolution occurs, the reason for the dispute will appear in the lot's notification area in red text. The Department Representative will select the retained sample/s to be referee tested either from the lot that caused the dispute, or from within the rolling five (5) lot analytical window of the dispute lot. The results of the referee testing will be entered into column AA, BTS Tests, for the applicable tested sublot in the *Gmm F&t*, and *Gmb F&t* worksheets (Figure 28), and column I in the *AC* % worksheet (Figure 35).

Regardless of the reason dispute resolution is initiated from the list above, once the referee test results are entered, F&t analysis will be reperformed between the QC dataset and the QV dataset with the referee results replacing the original QV results in the comparison. The results of the second round of F&t testing are shown in columns AI and AL in Figure 28. If the datasets compare, dispute resolution ends and QC test results will be used for acceptance and pay adjustment. If the datasets do not compare, then the Department's Regional Lab will test the retained samples for the remaining four (4) sublots in the disputed lot and enter those test results in column AQ (Figure 29). The Department's Regional Lab results will be used for acceptance and pay adjustment, unless disputed by the contractor.

Notes:

- A Dispute Resolution Flowchart is available in the appendix in section 19.2 Volumetric Dispute Resolution Flowchart.
- BTS's test results from the second round of F&t testing, column AA, will auto-populate in column AQ.

| W              | Х                   | Y                    | Z                   | AA               | AI        | AL       |
|----------------|---------------------|----------------------|---------------------|------------------|-----------|----------|
|                |                     |                      |                     |                  |           |          |
|                |                     |                      |                     |                  |           |          |
|                |                     |                      |                     |                  |           |          |
|                |                     |                      |                     |                  |           |          |
|                |                     |                      |                     |                  | Do the    | Do the   |
| Sublot         | Date                | QC Tests             | QV Tests            | BTS Tests        | Variances | Means    |
|                |                     |                      |                     |                  | Compare?  | Compare? |
| 1A             | 5/30/2024           | 2.494                |                     |                  |           |          |
| 1B             | 5/30/2024           |                      | 2.530               |                  |           |          |
| 1C             | 5/31/2024           | 2.492                |                     |                  |           |          |
| 1D             | 5/31/2024           | 2.500                |                     |                  |           |          |
| 1E             | 6/04/2024           | 2.500                |                     |                  |           |          |
| 2A             | 6/04/2024           | 2.500                |                     |                  |           |          |
| 2B             | 6/06/2024           | 2.491                |                     |                  |           |          |
| 2C             | 6/06/2024           | 2.496                |                     |                  | ]         | l        |
| 2D             | 6/07/2024           | 2.496                |                     |                  |           |          |
| 2E             | 6/07/2024           |                      | 2.529               |                  |           |          |
| 3A             | 6/10/2024           | 2.500                |                     |                  |           |          |
| 3B             | 6/10/2024           | 2.497                |                     |                  |           | l        |
| 3C             | 6/12/2024           | 2.492                |                     |                  | ]         |          |
| 3D             | 6/12/2024           |                      | 2.466               | 2.466            | 1         | l        |
| 3E             | 6/12/2024           | 2.498                |                     |                  | ]         | l        |
| Variancos do r | not compare. The r  | ogion will toot the  | romaining 4 cubls   | to according to  |           |          |
| STSP 460-050   | 460.2.8.3.1.7(2) St | No                   | Yes                 |                  |           |          |
| 5151 400-000 - | 400.2.0.3.1.1(2) 50 | sp [z]ii. Enter rest | and of region redui | ig in column Ac. |           |          |

Figure 28: Dispute Resolution Data Entry Location for Gmm and Gmb.

| AN     | AO        | AP       | AQ       | AR          |
|--------|-----------|----------|----------|-------------|
|        |           |          |          |             |
|        |           |          |          |             |
| _      |           | /        |          |             |
| R      | egion Lab | Dispute  | Resoluti | on          |
| Sublot | Date      | QC Tests | QV Tests | BTS<br>Data |
| 1A     | 5/30/2024 | 2.494    |          |             |
| 1B     | 5/30/2024 | 2.494    |          |             |
| 1C     | 5/31/2024 | 2.492    |          |             |
| 1D     | 5/31/2024 | 2.500    |          |             |
| 1E     | 6/04/2024 | 2.500    |          |             |
| 2A     | 6/04/2024 | 2.500    |          |             |
| 2B     | 6/06/2024 | 2.491    |          |             |
| 2C     | 6/06/2024 | 2.496    |          |             |
| 2D     | 6/07/2024 | 2.496    |          |             |
| 2E     | 6/07/2024 | 2.494    |          |             |
| 3A     | 6/10/2024 | 2.500    | 2.501    |             |
| 3B     | 6/10/2024 | 2.497    | 2.498    |             |
| 3C     | 6/12/2024 | 2.492    | 2.494    |             |
| 3D     | 6/12/2024 | 2.501    | 2.466    | 2.466       |
| 3E     | 6/12/2024 | 2.498    | 2.500    |             |

Figure 29: Remaining Four (4) Sublots Department Regional Lab Testing Data Entry Location for Gmm and Gmb.

If the contractor disputes the results of the Regional Lab Testing (and BTS referee testing), then the remaining retained samples for the disputed lot will all be referee tested by BTS and those results entered in column AX (Figure 30).

| AT                                          | AU        | AV          | AW          | AX          |  |  |  |  |  |  |  |  |  |
|---------------------------------------------|-----------|-------------|-------------|-------------|--|--|--|--|--|--|--|--|--|
| Enter Gmm for Removed and Replaced Material |           |             |             |             |  |  |  |  |  |  |  |  |  |
| Contractor/Region Dispute Resolution        |           |             |             |             |  |  |  |  |  |  |  |  |  |
| Sublot                                      | Date      | QC<br>Tests | QV<br>Tests | BTS<br>Data |  |  |  |  |  |  |  |  |  |
| 1A                                          | 5/30/2024 | 2.494       |             |             |  |  |  |  |  |  |  |  |  |
| 1B                                          | 5/30/2024 | 2.494       |             |             |  |  |  |  |  |  |  |  |  |
| 1C                                          | 5/31/2024 | 2.492       |             |             |  |  |  |  |  |  |  |  |  |
| 1D                                          | 5/31/2024 | 2.500       |             |             |  |  |  |  |  |  |  |  |  |
| 1E                                          | 6/04/2024 | 2.500       |             |             |  |  |  |  |  |  |  |  |  |
| 2A                                          | 6/04/2024 | 2.500       |             |             |  |  |  |  |  |  |  |  |  |
| 2B                                          | 6/06/2024 | 2.491       |             |             |  |  |  |  |  |  |  |  |  |
| 2C                                          | 6/06/2024 | 2.496       |             |             |  |  |  |  |  |  |  |  |  |
| 2D                                          | 6/07/2024 | 2.496       |             |             |  |  |  |  |  |  |  |  |  |
| 2E                                          | 6/07/2024 | 2.494       |             |             |  |  |  |  |  |  |  |  |  |
| 3A                                          | 6/10/2024 | 2.500       | 2.501       | 2.502       |  |  |  |  |  |  |  |  |  |
| 3B                                          | 6/10/2024 | 2.497       | 2.498       | 2.495       |  |  |  |  |  |  |  |  |  |
| 3C                                          | 6/12/2024 | 2.492       | 2.494       | 2.493       |  |  |  |  |  |  |  |  |  |
| 3D                                          | 6/12/2024 | 2.501       | 2.466       | 2.466       |  |  |  |  |  |  |  |  |  |
| 3E                                          | 6/12/2024 | 2.498       | 2.500       | 2.501       |  |  |  |  |  |  |  |  |  |

Figure 30: Contractor-Initiated Full Lot Dispute Resolution Data Entry Location.

If material is removed and replaced, the test results from the newly placed material should be entered in columns AZ and BA (Figure 31). To reveal these locations, click the

Enter Gmm for Removed and Replaced Material button located at the top of the worksheet between columns AT And AX. Additionally, if this area was mistakenly revealed, it can again be hidden by clicking the newly revealed Hide Unacceptable Material Columns button between columns AZ and BA (Figure 31).

Any comments for a particular test result can be entered in column CS.

| AZ                                                                  | BA               |  |  |  |  |  |  |  |  |  |
|---------------------------------------------------------------------|------------------|--|--|--|--|--|--|--|--|--|
| Hide Unacceptable                                                   | Material Columns |  |  |  |  |  |  |  |  |  |
| Enter Gmm of Removed and<br>Replaced Unacceptable Material<br>Below |                  |  |  |  |  |  |  |  |  |  |
| QC Tests                                                            | QV Tests         |  |  |  |  |  |  |  |  |  |
|                                                                     |                  |  |  |  |  |  |  |  |  |  |
|                                                                     |                  |  |  |  |  |  |  |  |  |  |
|                                                                     |                  |  |  |  |  |  |  |  |  |  |
|                                                                     |                  |  |  |  |  |  |  |  |  |  |
|                                                                     |                  |  |  |  |  |  |  |  |  |  |
|                                                                     |                  |  |  |  |  |  |  |  |  |  |
|                                                                     |                  |  |  |  |  |  |  |  |  |  |
|                                                                     |                  |  |  |  |  |  |  |  |  |  |
|                                                                     |                  |  |  |  |  |  |  |  |  |  |
|                                                                     |                  |  |  |  |  |  |  |  |  |  |
|                                                                     |                  |  |  |  |  |  |  |  |  |  |
|                                                                     |                  |  |  |  |  |  |  |  |  |  |
|                                                                     |                  |  |  |  |  |  |  |  |  |  |

Figure 31: Location for Removed and Replaced Material Test Results.

Resultant datasets used for acceptance, pay adjustment, and dispute resolution are shown in columns BC and BF (Figure 32).

| BC                 | BD B | E BF                             |
|--------------------|------|----------------------------------|
| Dataset<br>for PAY |      | Dispute<br>Resolution<br>Dataset |
| 2.494              |      |                                  |
| 2.494              |      |                                  |
| 2.492              |      |                                  |
| 2.500              |      |                                  |
| 2.500              |      |                                  |
| 2.500              |      |                                  |
| 2.491              |      |                                  |
| 2.496              |      |                                  |
| 2.496              |      |                                  |
| 2.494              |      |                                  |
| 2.502              |      | 2.501                            |
| 2.495              |      | 2.498                            |
| 2.493              |      | 2.494                            |
| 2.466              |      | 2.466                            |
| 2.501              |      | 2.500                            |

Figure 32: Resultant Datasets for Acceptance and Pay Adjustment.

#### 13. Gmb F&t

This worksheet is used to enter the Gmb (Specific Gravity – Mixture Bulk) test results used in part along with the Gmm (Specific Gravity – Mixture Theoretical Maximum) test results to calculate the mixture's air voids.

The Department Representative will enter the following information from the Gmb testing (Figure 33):

- QC Test Results
- QV Test Results

|    | Α        | В                     | С                        | D               | E        | F        |                | J          | K              | L       | Р                               | S                           |  |
|----|----------|-----------------------|--------------------------|-----------------|----------|----------|----------------|------------|----------------|---------|---------------------------------|-----------------------------|--|
| 1  |          |                       | Job No./                 | Project ID:     |          |          |                | Layer:     |                |         |                                 |                             |  |
| 2  |          |                       | WisDO                    | T Mix No.:      |          |          | Tra            | affic Vol: |                |         | Gmb                             |                             |  |
| 3  |          |                       |                          | Mix Type:       |          |          | 1              |            |                |         |                                 |                             |  |
| 4  | Sublot   | Lot<br>Size<br>(tons) | Sublot<br>Size<br>(tons) | Sampled<br>Date | QC Tests | QV Tests | QC<br>Variance | QC Mean    | QV<br>Variance | QV Mean | Do the<br>Variances<br>Compare? | Do the<br>Means<br>Compare? |  |
| 5  | 1A       |                       |                          |                 |          |          |                |            |                |         |                                 |                             |  |
| 6  | 1B       |                       |                          |                 |          | <u> </u> | l Wł           | nen c      | opvi           | na ar   | nd pas                          | stina                       |  |
| 7  | 1C       |                       |                          |                 |          |          |                |            |                | ing ai  | ia pac                          | , ing                       |  |
| 8  | 1D       |                       |                          |                 |          |          | dat            | ta int     | o thi          | s snr   | eadsh                           | eet                         |  |
| 9  | 1E       |                       |                          |                 |          |          |                |            | o un           | o opr   | caasii                          | 001,                        |  |
| 10 | 2A<br>2B |                       |                          |                 |          |          | eit            | ther a     | rlick          | ctrl+   | c to c                          | onv                         |  |
| 12 | 2D<br>2C |                       |                          |                 |          |          |                |            | SHOK           | ourr    |                                 | ору –                       |  |
| 13 | 2D       |                       |                          |                 |          |          | and            | t ctrl.    | +v to          | nact    |                                 | right                       |  |
| 14 | 2E       | 1                     |                          |                 |          |          |                |            | · v tO         | pasi    | le, 01                          | iigiit                      |  |
| 15 | 3A       |                       |                          |                 |          |          | oli oli        | ck to      | con            | vonc    |                                 | TE                          |  |
| 16 | 3B       |                       |                          |                 |          |          |                |            | , cob          | y and   |                                 |                             |  |
| 17 | 3C       |                       |                          |                 |          |          | -              | ۸/۸        |                |         |                                 |                             |  |
| 18 | 3D       |                       |                          |                 |          |          | 4              | VP         | LUE            | 30      | NLT.                            |                             |  |
| 19 | 3E       |                       |                          |                 |          |          |                |            |                |         |                                 |                             |  |
| 22 |          |                       |                          |                 |          |          |                |            |                |         |                                 |                             |  |

Figure 33: Gmb F&t Data Entry Fields.

Notes:

- Sublot Size (tons) and Sampled Date auto-populate from the *Gmm F&t* worksheet, and cannot be entered/changed in this worksheet.
- Lot Size (tons, column B) will not accumulate sublot tonnage until a corresponding QC test is entered in *Gmm F&t*, *Gmb F&t*, AND *AC* % worksheets. This is to allow for tracking missed tests while not giving the tonnage credit in the pay adjustment for the rest of the lot.
- Features of this worksheet, including notifications, F&t analysis, and dispute resolution, are the same as they are for Gmm. Refer to section Gmm F&t for details about these processes and procedures, they will not be repeated here.

Any comments for a particular test result can be entered in column CS.

#### 14. AC %

This worksheet is used to enter the results of QC and QV mixture asphalt content testing, as well as QC Gsb (Specific Gravity – Stone Bulk) tracking. The Gsb, Gmb, and mixture asphalt binder content (AC % / Pb) are used to calculate and track the VMA (Voids in Mineral Aggregate, %).

The Department Representative will enter the following information from the mixture asphalt content testing (Figure 34):

- Gsb (Reported)
- QC Test Results (%)
- QV Test Results (%)
- BTS Referee Test Results (if needed, %)

|    | Α        | В                        | С                     | D               | E                 | F             | G                            | Н                            | I                             |  |  |  |
|----|----------|--------------------------|-----------------------|-----------------|-------------------|---------------|------------------------------|------------------------------|-------------------------------|--|--|--|
| 1  |          | Jo                       | ob No./I              | Project ID:     |                   |               |                              | Layer:                       |                               |  |  |  |
| 2  |          |                          | WisDO                 | T Mix No.:      |                   |               |                              | JMF AC%:                     |                               |  |  |  |
| 3  |          |                          |                       |                 | JMF Gsb:          |               |                              |                              |                               |  |  |  |
| 4  | Sublot   | Sublot<br>Size<br>(tons) | Lot<br>Size<br>(tons) | Sampled<br>Date | Gsb<br>(Reported) | Target<br>AC% | QC Asphalt<br>Content<br>(%) | QV Asphalt<br>Content<br>(%) | BTS Asphalt<br>Content<br>(%) |  |  |  |
| 5  | 1A       |                          |                       |                 |                   |               |                              |                              |                               |  |  |  |
| 6  | 1B       |                          |                       |                 |                   |               |                              |                              |                               |  |  |  |
| 7  | 1C       |                          | -                     |                 |                   |               |                              |                              |                               |  |  |  |
| 8  | 1D       |                          | -                     |                 |                   |               |                              |                              |                               |  |  |  |
| 9  | 1E       |                          |                       |                 |                   |               |                              |                              |                               |  |  |  |
| 10 | 2A       |                          |                       |                 |                   |               |                              |                              |                               |  |  |  |
| 11 | 2B       |                          | -                     |                 |                   |               |                              |                              |                               |  |  |  |
| 12 | 2C       |                          | -                     |                 |                   |               |                              |                              |                               |  |  |  |
| 13 | 2D       |                          | -                     |                 |                   |               |                              |                              |                               |  |  |  |
| 14 | 2E       |                          |                       |                 |                   |               |                              |                              |                               |  |  |  |
| 15 | 3A       |                          | -                     |                 |                   |               |                              |                              |                               |  |  |  |
| 16 | 3B       |                          | -                     |                 |                   |               |                              |                              |                               |  |  |  |
| 1/ | 30       |                          | -                     |                 |                   |               |                              |                              |                               |  |  |  |
| 18 | 3D<br>2E |                          | 4                     |                 |                   |               |                              |                              |                               |  |  |  |
| 19 | JE       |                          | I                     | I               |                   |               |                              |                              |                               |  |  |  |
| 22 |          |                          |                       |                 |                   |               |                              |                              |                               |  |  |  |

Figure 34: Mixture Asphalt Content and Gsb Data Entry Fields.

Notes:

- F&t testing is not currently performed with this dataset.
- QC results are used for acceptance unless dispute resolution occurs.

Asphalt contents that exceed the action or acceptance limits will be flagged with red text or a red cell background, respectively (Figure 35 and Figure 36), and produce a corresponding notification in the notification areas below the lots. In both situations, dispute resolution is initiated and retained samples should be sent to BTS for referee testing. The Department Representative will enter the results of the BTS testing in column I<sup>2</sup>.

 $<sup>^2</sup>$  BTS will test the retained sample for Gmm, Gmb, and AC as part of this dispute resolution testing in case the results for Gmm and Gmb are also needed so that additional reheats of the retained material are not required. If asphalt content is the only cause for dispute resolution testing, only enter the referee asphalt content test results.

|    | Α      | В                        | С                     | D               | E                 | F             | G                                    | Н                                    | I.                                    |
|----|--------|--------------------------|-----------------------|-----------------|-------------------|---------------|--------------------------------------|--------------------------------------|---------------------------------------|
| 1  |        | Jo                       | b No./                | Project ID:     |                   |               |                                      | Layer:                               | Upper                                 |
| 2  |        |                          | WisDO                 | T Mix No.:      | 0-                | 250-0120      | 6-2024                               | JMF AC%:                             | 5.7                                   |
| 3  |        |                          |                       | Mix Type:       |                   | 4-LT-58-      | 28-S                                 | JMF Gsb:                             | 2.702                                 |
| 4  | Sublot | Sublot<br>Size<br>(tons) | Lot<br>Size<br>(tons) | Sampled<br>Date | Gsb<br>(Reported) | Target<br>AC% | QC Asphalt<br>Content<br>(Avg: 5.8%) | QV Asphalt<br>Content<br>(Avg: 5.6%) | BTS Asphalt<br>Content<br>(Avg: 5.5%) |
| 5  | 1A     | 750.00                   |                       | 5/30/2024       | 2.703             | 5.7           | 6.0                                  |                                      |                                       |
| 6  | 1B     | 750.00                   | 8                     | 5/30/2024       | 2.703             | 5.7           | 5.9                                  | 5.7                                  |                                       |
| 7  | 1C     | 750.00                   | 20                    | 5/31/2024       | 2.703             | 5.7           | 5.9                                  |                                      |                                       |
| 8  | 1D     | 750.00                   | 37                    | 5/31/2024       | 2.703             | 5.7           | 5.7                                  |                                      |                                       |
| 9  | 1E     | 750.00                   |                       | 6/04/2024       | 2.703             | 5.7           | 5.9                                  |                                      |                                       |
| 10 | 2A     | 750.00                   |                       | 6/04/2024       | 2.703             | 5.7           | 5.9                                  |                                      |                                       |
| 11 | 2B     | 750.00                   | 8                     | 6/06/2024       | 2.704             | 5.7           | 6.0                                  |                                      |                                       |
| 12 | 2C     | 750.00                   | 20.                   | 6/06/2024       | 2.704             | 5.7           | 5.6                                  |                                      |                                       |
| 13 | 2D     | 750.00                   | 37                    | 6/07/2024       | 2.704             | 5.7           | 5.9                                  |                                      |                                       |
| 14 | 2E     | 750.00                   |                       | 6/07/2024       | 2.704             | 5.7           | 5.3                                  | 5.6                                  | 5.5                                   |
| 15 | 3A     | 750.00                   |                       | 6/10/2024       | 2.704             | 5.7           | 5.8                                  |                                      |                                       |
| 16 | 3B     | 750.00                   | 8                     | 6/10/2024       | 2.704             | 5.7           | 6.1                                  |                                      |                                       |
| 17 | 3C     | 750.00                   | 20                    | 6/12/2024       | 2.704             | 5.7           | 6.0                                  |                                      |                                       |
| 18 | 3D     | 750.00                   | 37                    | 6/12/2024       | 2.704             | 5.7           | 5.9                                  | 5.6                                  |                                       |
| 19 | 3E     | 750.00                   | 1                     | 6/12/2024       | 2.704             | 5.7           | 6.0                                  |                                      |                                       |
| 22 | I      | Notify Engine            | eer: QC N             | on-Conformin    | g, take a non-r   | andom QV      | sample and follow S                  | TSP 460-050 460.2.                   | 8.2.1.7(4).                           |

Figure 35: Asphalt Content Exceeding Action Limits.

|    | Α      | В                        | С                     | D               | E                 | F             | G                                    | Н                                    | l.                                    |
|----|--------|--------------------------|-----------------------|-----------------|-------------------|---------------|--------------------------------------|--------------------------------------|---------------------------------------|
| 1  |        | Je                       | ob No./               | Project ID:     |                   |               |                                      | Layer:                               | Upper                                 |
| 2  |        |                          | WisDO                 | T Mix No.:      | 0-                | 250-012       | 6-2024                               | JMF AC%:                             | 5.7                                   |
| 3  |        |                          |                       | Mix Type:       |                   | 4-LT-58-      | 28-S                                 | JMF Gsb:                             | 2.702                                 |
| 4  | Sublot | Sublot<br>Size<br>(tons) | Lot<br>Size<br>(tons) | Sampled<br>Date | Gsb<br>(Reported) | Target<br>AC% | QC Asphalt<br>Content<br>(Avg: 5.8%) | QV Asphalt<br>Content<br>(Avg: 5.6%) | BTS Asphalt<br>Content<br>(Avg: 5.5%) |
| 5  | 1A     | 750.00                   |                       | 5/30/2024       | 2.703             | 5.7           | 6.0                                  |                                      |                                       |
| 6  | 1B     | 750.00                   | 8                     | 5/30/2024       | 2.703             | 5.7           | 5.9                                  | 5.7                                  |                                       |
| 7  | 1C     | 750.00                   | 8                     | 5/31/2024       | 2.703             | 5.7           | 5.9                                  |                                      |                                       |
| 8  | 1D     | 750.00                   | 33                    | 5/31/2024       | 2.703             | 5.7           | 5.7                                  |                                      |                                       |
| 9  | 1E     | 750.00                   |                       | 6/04/2024       | 2.703             | 5.7           | 5.9                                  |                                      |                                       |
| 10 | 2A     | 750.00                   |                       | 6/04/2024       | 2.703             | 5.7           | 5.9                                  |                                      |                                       |
| 11 | 2B     | 750.00                   | 8                     | 6/06/2024       | 2.704             | 5.7           | 6.0                                  |                                      |                                       |
| 12 | 2C     | 750.00                   | 29                    | 6/06/2024       | 2.704             | 5.7           | 5.6                                  |                                      |                                       |
| 13 | 2D     | 750.00                   | 37                    | 6/07/2024       | 2.704             | 5.7           | 5.9                                  |                                      |                                       |
| 14 | 2E     | 750.00                   |                       | 6/07/2024       | 2.704             | 5.7           | 5.1                                  | 5.6                                  | 5.5                                   |
| 15 | 3A     | 750.00                   |                       | 6/10/2024       | 2.704             | 5.7           | 5.8                                  |                                      |                                       |
| 16 | 3B     | 750.00                   | 8                     | 6/10/2024       | 2.704             | 5.7           | 6.1                                  |                                      |                                       |
| 17 | 3C     | 750.00                   | 20                    | 6/12/2024       | 2.704             | 5.7           | 6.0                                  |                                      |                                       |
| 18 | 3D     | 750.00                   | 33                    | 6/12/2024       | 2.704             | 5.7           | 5.9                                  | 5.6                                  |                                       |
| 19 | 3E     | 750.00                   |                       | 6/12/2024       | 2.704             | 5.7           | 6.0                                  |                                      |                                       |
| 22 |        | Notify Engi              | neer: QC              | Unacceptable    | , take a non-ra   | ndom QV s     | ample and follow ST                  | SP 460-050 460.2.8                   | 2.1.7(4).                             |

Figure 36: Asphalt Content Exceeding Acceptance Limits.

If two or more consecutive test results fall outside of the action limits, the notification area will turn red and produce a notification to STOP PRODUCTION (Figure 37). Refer to the specifications to determine how to resume production.

|    | А      | В                        | С                     | D               | E                               | F                        | G                                        | Н                                            | I                                     |
|----|--------|--------------------------|-----------------------|-----------------|---------------------------------|--------------------------|------------------------------------------|----------------------------------------------|---------------------------------------|
| 1  |        | Jo                       | ob No./               | Project ID:     |                                 |                          |                                          | Layer:                                       | Upper                                 |
| 2  |        |                          | WisDO                 | T Mix No.:      | 0-                              | 250-012                  | 6-2024                                   | JMF AC%:                                     | 5.7                                   |
| 3  |        |                          |                       | Mix Type:       |                                 | 4-LT-58-                 | 28-S                                     | JMF Gsb:                                     | 2.702                                 |
| 4  | Sublot | Sublot<br>Size<br>(tons) | Lot<br>Size<br>(tons) | Sampled<br>Date | Gsb<br>(Reported)               | Target<br>AC%            | QC Asphalt<br>Content<br>(Avg: 5.8%)     | QV Asphalt<br>Content<br>(Avg: 5.6%)         | BTS Asphalt<br>Content<br>(Avg: 5.5%) |
| 8  | 10     | 750.00                   | in in                 | 5/31/2024       | 2.703                           | 5.7                      | 5.7                                      |                                              |                                       |
| 9  | 1E     | 750.00                   |                       | 6/04/2024       | 2.703                           | 5.7                      | 5.9                                      |                                              |                                       |
| 10 | 2A     | 750.00                   |                       | 6/04/2024       | 2.703                           | 5.7                      | 5.9                                      |                                              |                                       |
| 11 | 2B     | 750.00                   | 8                     | 6/06/2024       | 2.704                           | 5.7                      | 6.0                                      |                                              |                                       |
| 12 | 2C     | 750.00                   | 2<br>2<br>2           | 6/06/2024       | 2.704                           | 5.7                      | 5.6                                      |                                              |                                       |
| 13 | 2D     | 750.00                   | 31                    | 6/07/2024       | 2.704                           | 5.7                      | 5.9                                      |                                              |                                       |
| 14 | 2E     | 750.00                   | 1                     | 6/07/2024       | 2.704                           | 5.7                      | 5.3                                      | 5.6                                          | 5.5                                   |
| 15 | 3A     | 750.00                   |                       | 6/10/2024       | 2.704                           | 5.7                      | 5.3                                      |                                              |                                       |
| 16 | 3B     | 750.00                   | 8                     | 6/10/2024       | 2.704                           | 5.7                      | 6.1                                      |                                              |                                       |
| 17 | 3C     | 750.00                   | l G                   | 6/12/2024       | 2.704                           | 5.7                      | 6.0                                      |                                              |                                       |
| 18 | 3D     | 750.00                   | 34                    | 6/12/2024       | 2.704                           | 5.7                      | 5.9                                      | 5.6                                          |                                       |
| 19 | 3E     | 750.00                   | 1                     | 6/12/2024       | 2.704                           | 5.7                      | 6.0                                      |                                              |                                       |
| 22 | Notify | Engineer: C<br>PRO       |                       | onforming, ta   | ake a non-ran<br>.7(3). Two cor | dom QV sa<br>nsecutive % | ample and follow S<br>%AC test results o | TSP 460-050 460.2.3<br>utside of action limi | 8.2.1.7(4). STOP<br>ts.               |

Figure 37: Two Consecutive Asphalt Content Test Results Outside of the Action Limits.

If material is removed and replaced, the test results from the newly placed material should be entered in columns M through O (Figure 38). To reveal these locations, click the

Enter AC% for **Removed** and Replaced Unacceptable Material

button located at the top of the worksheet between columns K and L.

Additionally, if this area was mistakenly revealed, it can again be hidden by clicking the newly Hide Unacceptable Material Columns

revealed

button between columns M and O.

| M                                      | N                                      | 0                        |
|----------------------------------------|----------------------------------------|--------------------------|
| Hide Unaco                             | eptable Materia                        | al Columns               |
| Enter AC% o<br>Unacce                  | of Removed a<br>ptable Materia         | nd Replaced<br>I Below   |
| QC Calibrated<br>Asphalt<br>Content, % | QV Calibrated<br>Asphalt<br>Content, % | BTS Asphalt<br>Content % |
|                                        |                                        |                          |
|                                        |                                        |                          |
|                                        |                                        |                          |
|                                        |                                        |                          |
|                                        |                                        |                          |
|                                        |                                        |                          |
|                                        |                                        |                          |
|                                        |                                        |                          |
|                                        |                                        |                          |
|                                        |                                        |                          |
|                                        |                                        |                          |
|                                        |                                        |                          |
|                                        |                                        |                          |
|                                        | l                                      |                          |
|                                        |                                        |                          |

Figure 38: Location for Removed and Replaced Material Test Results.

Additional calculated information is shown in columns CM through CV including calculated asphalt content, VMA, and Gse (Specific Gravity – Stone Effective) for each testing party based off of that party's test results (Figure 39).

| CM              | CN                      | CO                      | CP                       | CQ           | CR          | CS         | CT                      | CU                      | CV                       |
|-----------------|-------------------------|-------------------------|--------------------------|--------------|-------------|------------|-------------------------|-------------------------|--------------------------|
| A               | C Sp. Gr.:              | 1.030                   |                          | Min VMA:     | 14.5        |            |                         |                         |                          |
|                 | JMF Gse:                | 2.753                   | -                        |              |             | -          |                         |                         |                          |
|                 |                         |                         | Add                      | itional Volu | metric Para | ameters    |                         |                         |                          |
| Graph<br>x-axis | QC<br>Calculated<br>AC% | QV<br>Calculated<br>AC% | BTS<br>Calculated<br>AC% | QC<br>VMA    | QV<br>VMA   | BTS<br>VMA | QC<br>Calculated<br>Gse | QV<br>Calculated<br>Gse | BTS<br>Calculated<br>Gse |
| 1               | 6.2                     |                         |                          | 15.8         |             |            | 2.743                   |                         |                          |
| 2               | 6.2                     | 5.3                     |                          | 15.8         | 15.3        |            | 2.739                   | 2.774                   |                          |
| 3               | 6.3                     |                         |                          | 15.6         |             |            | 2.735                   |                         |                          |
| 4               | 6.0                     |                         |                          | 15.5         |             |            | 2.735                   |                         |                          |
| 5               | 6.0                     |                         |                          | 15.4         |             |            | 2.746                   |                         |                          |
| 6               | 6.0                     |                         |                          | 15.9         |             |            | 2.744                   |                         |                          |
| 7               | 6.3                     |                         |                          | 15.7         |             |            | 2.739                   |                         |                          |
| 8               | 6.2                     |                         |                          | 15.4         |             |            | 2.726                   |                         |                          |
| 9               | 6.2                     |                         |                          | 15.6         |             |            | 2.741                   |                         |                          |
| 10              | 6.2                     | 5.3                     |                          | 15.3         | 15.3        |            | 2.710                   | 2.768                   |                          |
| 11              | 6.0                     | 6.0                     | 6.0                      | 14.8         |             |            | 2.717                   |                         |                          |
| 12              | 6.1                     | 6.1                     | 6.2                      | 16.1         |             |            | 2.752                   |                         |                          |
| 13              | 6.3                     | 6.2                     | 6.2                      | 15.9         |             |            | 2.740                   |                         |                          |
| 14              | 6.0                     | 5.5                     | 7.0                      | 15.8         | 15.2        |            | 2.748                   | 2.759                   |                          |
| 15              | 6.1                     | 6.0                     | 6.0                      | 15.8         |             |            | 2.748                   |                         |                          |
|                 |                         |                         | _                        |              |             |            |                         | _                       |                          |

Figure 39: Additional Calculated Parameters.

Any comments for a particular test result can be entered in column CX.

#### **15. Volumetric Pay Factors**

This worksheet is used to review the lots' volumetric test results and their associated pay adjustments.

No information is to be entered into this worksheet.

Depending on the results of the F&t testing and any dispute resolution performed on the *Gmm* F&t, *Gmb* F&t, and *AC* % worksheets, the QC or QV test results for air voids will be displayed in column G, and any unacceptable air void results will be shown in column H. The Gmm and Gmb values used to calculate the air voids are shown in columns E and F, respectively. Only QV Asphalt contents are shown in column AA, since pay adjustment for asphalt contents is only based on the QV or BTS results.

Metrics for each lots' air voids are shown in columns K through X. Gross pay adjustments are shown for Unacceptable Air Voids in column J, PWL Air Voids in column Y, and Asphalt Content in column AC. Additionally, if a fee is assessed in a lot for Regional Lab Testing or BTS Referee Testing, it will be shown in columns AD and AE, respectively, with a "Yes" or "No" indicating the whether or not the fee applied. The total pay adjustment for each lot is shown in column AF, and accumulated in the upper part of the worksheet in columns W through AC.

| 1     | А В           | C                | 0           | 1        |              | G            | н                       | 1               | 1                             | ĸ         | L                | 8                         | D.         | U      | U U        | ×           | ×            | Ŷ                 | AA      | AB                 | ~                  | 70                   | ×                        | H           | AD AH A | ×,          |
|-------|---------------|------------------|-------------|----------|--------------|--------------|-------------------------|-----------------|-------------------------------|-----------|------------------|---------------------------|------------|--------|------------|-------------|--------------|-------------------|---------|--------------------|--------------------|----------------------|--------------------------|-------------|---------|-------------|
| 1 3   | ob No.IProjec | 10:              |             |          | Layer:       | Upper        | _                       | Late Width(ft): | 12.00                         |           | JMF AC%          | 6.7                       |            |        | 460.2010   | Air Voi     | ds Incentive | \$ 31,047.44      | HMA Reg | gional Lab Testing | s .                | 804.5015             | Total Tonnage:           | 26,260.33   |         | Col         |
| 2     | WisDOT Mix    | No.:             | 0-250-0     | 126-2024 | Traffic Vol: | LT           | Nomina                  | (Thickness(in): | 1.75                          | Con       | tract Unit Price | K \$ 78.40                |            |        | 804.2015   | Air Voids I | Disincentive | s -               |         | Referee Testing    | \$ (2,000.00)      | 800.001              | Unacceptable Tonnage:    | 0.00        |         | Lat.<br>TES |
|       | Mix T         | pe:              | 4-LT-0      | \$8-28-S | LSL          | 2.0          | -                       | USL             | 4.3                           | PW        | L Default Price  | × \$ 65.00                |            |        | 804,5105   | AC% I       | Disincentive | s -               | NE      | ET Pay Adjustmen   | \$ 29,047.44       |                      |                          |             |         |             |
| 4     |               |                  |             |          |              |              |                         |                 |                               | Air Voids |                  |                           |            |        |            |             |              |                   |         | ACS                |                    |                      |                          |             |         |             |
| SL    | Diot Lot Si   | e Sublet<br>Size | Date        | Grim     | Gmb          | Air Voids    | Air Volds<br>Ovas1.5 or | Va              | Unacceptable<br>Air Volds Pay | Standard  | Mean             | Number of<br>Tests in Lot | PWL        | PWL    | PWL        | PEu         | Lot Size for | PWL Air Voids Pay | QVIBTS  | AC% Unacceptable   | AC% Pay Adjustment | Regional Lab Testing | BTS Referee Testing Fee? | TOTAL Pay   |         | Lo          |
| 5     | (1011         | (torn)           | 5000004     | 0.404    | 0.404        | (1.56V465.0) | Va>5.0)                 | Material (Ton)  | Adjustment                    | Deviation |                  | for PWL                   |            |        |            |             | PWL(IOI)     | Adjustment        | ALS.    | Material (Tolly    |                    | rou r                |                          | Adreaman    |         | _           |
| 7     | 18 8          | 750.00           | 5/30/2024   | 2.494    | 2.418        | 3.0          |                         |                 |                               |           |                  |                           |            |        |            |             |              |                   | 5.7     |                    |                    |                      |                          |             |         | 16          |
| 0     | 10 95         | 750.00           | 5/31/2024   | 2.492    | 2.424        | 27           |                         |                 |                               |           |                  |                           |            |        |            |             |              |                   |         |                    |                    |                      |                          |             |         | 10          |
| 10    | 1E            | 750.00           | 6/4/2024    | 2.500    | 2.431        | 2.8          |                         |                 |                               | 0.161     | 20               |                           | 400.00     | 100.00 | 100.00     | 101.05      | 3760.00      | * 487E.00         |         |                    |                    |                      | No                       |             |         | 16          |
| 2     | 2A            | 750.00           | 6/4/2024    | 2.500    | 2.414        | 3.4          |                         |                 |                               | 0.001     | 6.0              |                           | 100.00     | 100.00 | 100.00     | 101.00      | 3730.00      |                   |         |                    |                    | 142                  | 100                      |             |         | 2/          |
| 13    | 28 8          | 750.00           | 6/6/2024    | 2.491    | 2.424 2.423  | 2.9          |                         |                 |                               |           |                  |                           |            |        |            |             |              |                   |         |                    |                    |                      |                          |             |         | 21          |
| 15    | 2D S          | 750.00           | 6/7/2024    | 2.495    | 2.425        | 2.8          |                         |                 |                               |           |                  |                           |            |        |            |             |              |                   |         |                    |                    |                      |                          |             |         | 21          |
| 17    |               | 100.00           | - Contactor | 1.101    | 2.412        |              |                         |                 |                               | 0.287     | 3.0              | 5                         | 100.00     | 100.00 | 100.00     | 104.00      | 3750.00      | \$ 4,875.00       |         |                    |                    | No                   | No                       | \$ 4,875.00 |         |             |
| 10    | 38            | 750.00           | 6/10/2024   | 2.602    | 2.433 2.415  | 2.8          |                         |                 |                               |           |                  |                           |            |        |            |             |              |                   |         |                    |                    |                      |                          |             |         | 35          |
| 20    | 10 8          | 750.00           | 6/12/2024   | 2,493    | 2.419        | 3.0          |                         |                 |                               |           |                  |                           |            |        |            |             |              |                   | 56      |                    |                    |                      |                          |             |         | 30          |
| 22    | SE 6          | 750.00           | 6/12/2024   | 2.501    | 2.421        | 3.2          |                         |                 |                               |           |                  |                           |            |        |            |             |              |                   |         |                    |                    |                      |                          |             |         | 38          |
| 24    | ₩<br>36       | _                | -           |          |              |              |                         |                 |                               |           |                  |                           |            |        |            |             |              |                   |         |                    |                    |                      |                          |             |         | 3           |
| 25    | 44            | 750.00           | 6/13/2024   | 2500     | 2.429        | 2.8          | 1                       |                 |                               | 0.571     | 2.8              | 5                         | 100.00     | 93.80  | 93.80      | 101.52      | 3750.00      | \$ 1,851.25       | 5.6     |                    |                    | No                   | Yes                      | \$ 1,851.25 |         |             |
| 27    | 48            | 750.00           | 6/13/2024   | 2.499    | 2.436        | 2.5          |                         |                 |                               |           |                  |                           |            |        |            |             |              |                   |         |                    |                    |                      |                          |             |         | 45          |
| 20    | 4D 000        | 750.00           | 6/13/2024   | 2,495    | 2.429        | 2.7          |                         |                 |                               |           |                  |                           |            |        |            |             |              |                   |         |                    |                    |                      |                          |             |         | 4           |
| 30    | 4E 53         | 750.00           | 6/14/2024   | 2,499    | 2.428        | 2.8          | _                       |                 |                               |           |                  |                           |            |        |            |             |              |                   |         |                    |                    |                      |                          |             |         | 45          |
| 22    | ig .          |                  | -           |          |              |              |                         |                 |                               |           |                  | -                         |            |        |            |             |              |                   |         |                    |                    |                      |                          |             |         | 4           |
| 34    | 5A            | 750.00           | 6/14/2024   | 2.503    | 2.425        | 3.1          |                         |                 |                               | 0.150     | 60               |                           | 100.00     | 100.00 | 100.00     | 104.00      | 3/50.00      | a 4,675,00        | 5.5     |                    |                    | 140                  | 114                      | e           |         | 5/          |
| X     | 58 8          | 750.00           | 6/14/2024   | 2,495    | 2.414        | 3.3          |                         |                 |                               |           |                  |                           |            |        |            |             |              |                   |         |                    |                    |                      |                          |             |         | 58          |
| 37    | 50 8          | 750.00           | 6/17/2024   | 2.493    | 2.428        | 2.8          |                         |                 |                               |           |                  |                           |            |        |            |             |              |                   |         |                    |                    |                      |                          |             |         | 50          |
| 38    | 9 °           | 100.00           | - Connected | 2407     | 2400         |              |                         |                 |                               |           |                  |                           |            |        |            |             |              |                   |         |                    |                    |                      |                          |             |         | 5           |
| 40 41 | 5C            | _                |             |          |              |              |                         |                 |                               | 0.292     | 2.9              | 5                         | 100.00     | 100.00 | 100.00     | 104.00      | 3750.00      | \$ 4,875.00       |         | -                  |                    | No                   | No                       | \$ 4,875.00 |         | - 50        |
| 42    | 6A<br>30      | 750.00           | 6/18/2024   | 2,495    | 2.429        | 27           |                         |                 |                               |           |                  |                           |            |        |            |             |              |                   |         |                    |                    |                      |                          |             |         | 64          |
| 44    | x 8           | 750.00           | 6/19/2024   | 2.499    | 2.423        | 3.0          |                         |                 |                               |           |                  |                           |            |        |            |             |              |                   |         |                    |                    |                      |                          |             |         | 60          |
| 45 46 | 5D 55C        | 750.00           | 6/19/2024   | 2.503    | 2.434 2.433  | 2.8<br>2.4   |                         |                 |                               |           |                  |                           |            |        |            |             |              |                   | 5.5     |                    |                    |                      |                          |             |         | 60          |
| 47    | IF IS         |                  |             |          |              |              |                         |                 |                               |           |                  |                           |            |        |            |             |              |                   |         |                    |                    |                      |                          |             |         | 84<br>64    |
| 43    |               |                  |             |          |              |              |                         |                 |                               | 0.213     | 27               | 5                         | 100.00     | 100.00 | 100.00     | 104.00      | 3750.00      | \$ 4,875.00       |         |                    |                    | No                   | No                       | \$ 4,875.00 |         |             |
| 51    | 78            | 750.00           | 6/25/2024   | 2.507    | 2.432 2.448  | 2.0          |                         |                 |                               |           |                  |                           |            |        |            |             |              |                   | 5.5     |                    |                    |                      |                          |             |         | 77          |
| 52    | 7C 97         | 750.00           | 6/25/2024   | 2.512    | 2.444 2.433  | 27           |                         |                 |                               |           |                  |                           |            |        |            |             |              |                   |         |                    |                    |                      |                          |             |         | 76          |
| 54    | TE S          | 750.00           | 6/25/2024   | 2.510    | 2.437        | 2.9          |                         |                 |                               |           |                  |                           |            |        |            |             |              |                   |         |                    |                    |                      |                          |             |         | 78          |
| 56    | 16            | 10.33            | 0/26/2024   | 2.497    | 2.428        | 28           |                         |                 |                               |           |                  |                           |            |        |            |             |              |                   | 5.5     |                    |                    |                      |                          |             |         | 78          |
| 57    | RA            | 1                | 1           | _        |              |              |                         |                 |                               | 0.359     | 27               | 6                         | 100.00     | 99.85  | 99.85      | 103.94      | 3760.33      | \$ 4,821.19       |         |                    |                    | No                   | No                       | \$ 4,821.19 |         |             |
| 59    | 38            |                  | 1           | 1        |              |              | 1                       |                 |                               |           |                  | 1                         |            | 1      | 1          |             |              |                   |         | 1                  |                    |                      |                          |             |         | 81          |
| 50    | aD            |                  | -           |          |              |              |                         |                 |                               |           |                  |                           |            |        |            |             |              |                   |         |                    |                    |                      |                          |             |         | 80          |
| 62    | 3E            |                  | 1           |          |              |              |                         |                 |                               |           |                  |                           |            |        |            |             |              |                   |         |                    |                    |                      |                          |             |         | 81          |
| 64    | 36            |                  |             |          |              |              | 1                       |                 |                               |           |                  | 1                         |            | I      | I          |             |              |                   |         |                    |                    |                      |                          |             |         | - ac        |
| <     | > ••          | U Nuc            | : Density F | F8rt     | J Nuc De     | nsity Pay Ad | liustment               | Gmm F           | &t Gmb                        | F&t A     | % Vol            | umetrics P                | ay Factors | Total  | Pay Adjust | ment Sum    | marv V       | : + nulo          |         | _                  | _                  | _                    |                          |             |         | •           |
|       |               |                  |             |          | _            | , , , , , ,  |                         |                 |                               |           |                  | _                         | _          |        |            |             |              |                   |         |                    |                    |                      |                          |             |         | -           |

Figure 40: Volumetric Pay Adjustment Example.

Columns AJ through BK show a similar pay adjustment table that only includes the results of any regional lab dispute resolution testing performed. This is so that if the contractor disputes the results of the regional lab dispute testing, the dispute results can be compared between the BTS and the regional lab to determine whether or not a fee is assessed for the lot. The pay adjustments in this range (AJ through BK) are otherwise NOT used in the determination of the net pay adjustment for the lot.

#### 16. Total Pay Adjustment Summary

This worksheet is used to summarize the incentives, disincentives, and net pay adjustments for density and volumetric testing (Figure 41).

No information is to be entered into this worksheet.

Density testing is further broken down into nuclear density, core density, and longitudinal joint density pay adjustments, while air voids and asphalt content pay adjustments are shown under the Volumetrics header. Near the bottom of the worksheet, Regional Lab Testing fees and Referee Testing Fees are shown. At the bottom of the worksheet, the Total Incentive, Total Disincentive, and Combined NET Pay Adjustment are shown for the project.

| Contract:       Project Limits:       6954-600 700-29       Paving Width(ft):       24.0       Expert All         Job No./Project ID:       Route/Road:       STH 76       Lane Width(ft):       12.0       Width(ft):       12.0         4       Mix Type:       4-LT-58-28-S       Traffic Voi:       LT       Nominal Thickness(in):       1.7.5       Contract Unit Price:       \$78.40         8       STH 76       4-LT-58-28-S       Traffic Voi:       LT       Contract Unit Price:       \$78.40       Expert All         9       Total Nuc Density Tonnage       16,993.3       Contract Unit Price:       \$78.40       Expert All         10       Total Nuc Density Length       124,960.0       Total Nuc Density Length       124,960.0       Total Nuc Density Length       124,960.0       Save with       Suggestef File       Suggestef File       Save with       Suggestef File       Save with       Suggestef File       Save with       Suggestef File       Nuc Density Length       12,260.0       Total Core Density Usincentive       \$       460.2005 Incentive Density PWL HMA Pavement       \$       No       Nuc No       Siggestef File       Nuc       Siggestef File       Nuc       Siggestef File       Nuc       Siggestef File       Nuc       Siggestef File       Nuc       Siggestef File       Nu                                                                                                    |
|----------------------------------------------------------------------------------------------------|
| 2       Job No./Project to:       Lare Width(ft):       12.0       Workshets as pdf         4       WisDOT Mix No:       0:250-0128-2024       Layer:       Upper       Nomital Thickness(in):       1.7.5       Workshets as pdf         4       Mix Type:       4-LT-58-28-S       Traffic Vol:       LT       Contract Unit Price:       \$78.40       Export Summary as pdf       Wit Does Time       Export Summary as pdf       Workshets as pdf       Workshets as pdf       Export Summary as pdf       Wit Does Time       Export Summary as pdf       Wit Does Time       Export Summary as pdf       Export Summary as pdf       Workshets as pdf       Wit Does Time       Export Summary as pdf       Export Summary as pdf       Mucleared Export Summary as pdf       Export Summary as pdf       Mucleared Export Summary as pdf       Export Summary as pdf       Mucleared Export Summary as pdf       Mucleared Export Summary as                                                                                                    |
| Mistor Mix No:     0-20-0-01/20024     Layer:     Upper     Monimal michales(m):     1:13     with Date & Time       6     STH 76.4-LT-58-28-S     Upper     PWL-PROD     Contract Unit Price:     \$78.40     File Name:     \$78.40     File Name:     \$78.40     \$78.40     \$78.40     \$78.40     \$78.40     \$78.40     \$78.40     \$78.40     \$78.40     \$78.40     \$78.40     \$78.40     \$78.40     \$78.40     \$78.40     \$78.40     \$78.40     \$78.40     \$78.40     \$78.40     \$78.40     \$78.40     \$78.40     \$78.40     \$78.40     \$78.40     \$78.40     \$78.40     \$78.40     \$78.40     \$78.40     \$78.40     \$78.40     \$78.40     \$78.40     \$78.40     \$78.40     \$78.40     \$78.40     \$78.40     \$78.40     \$78.40     \$78.40     \$78.40     \$78.40     \$78.40     \$78.40     \$78.40     \$78.40     \$78.40     \$78.40     \$78.40     \$78.40                                                                                                    |
| File Name:       STH 76 4-LT-58-28-S_ Upper_PWL-PROD         8       Nuclear Gauge Density         9       Total Nuc Density Tonnage       16,993.3         10       Total Unacceptable Tonnage       0.0         11       Total Nuc Density Length       124,960.0         12       Average Pay Factor (PF <sub>D</sub> )       103.30         13       Nuc Density Incentive       \$         14       Nuc Density Incentive       \$         15       Core Density       \$         16       Total Oracceptable Tonnage       0.0         17       Core Density       \$         18       Total Core Density Tonnage       1,260.0         19       Total Core Density Tonnage       0.0         19       Total Core Density Tonnage       0.0         10       Total Core Density Tonnage       0.0         10       Total Core Density Tonnage       0.0         10       Total Core Density Tonnage       0.0         12       Core Density Tonnage       0.0         13       Total Core Density Tonnage       0.0         14       Dore Core Density Tonnage       0.0         15       Total Core Density Length       7,500.0         16       Av                                                                                                    |
| 8       Nuclear Gauge Density         9       Total Nuc Density Tonnage       16,993.3         10       Total Nuc ceptable Tonnage       0.0         11       Total Nuc Density Length       124,960.0         12       Average Pay Factor (PF <sub>D</sub> )       103.30         13       Nuc Density Incentive       \$         14       Nuc Density Incentive       \$         15       Density NET Pay Adjustment       \$         16       Total Core Density Tonnage       1,260.0         17       Core Density Tonnage       0.0         18       Total Core Density Tonnage       0.0         19       Total Core Density Length       7,500.0         20       Total Core Density Length       7,500.0         21       Average Pay Factor (PF <sub>D</sub> )       104.00         22       Core Density Length       7,500.0         23       Core Density Incentive \$       1,638.00         24       Density NET Pay Adjustment \$       1,638.00         23       Core Density Disincentive \$       .         24       Density NET Pay Adjustment \$       1,638.00         25       Longitudinal Joint Density       3         26       Longitudinal Joint Density       3                                                                                                    |
| Nuclear Gauge Density         B       Nuclear Gauge Density         Total Nuc Density Tonnage       16,993.3         Total Unacceptable Tonnage       0.0         Total Nuc Density Length       124,960.0         Average Pay Factor (PF <sub>D</sub> )       103.30         Nuc Density Incentive       \$       18,286.43         Nuc Density NET Pay Adjustment       \$       18,286.43         Density NET Pay Adjustment       \$       18,286.43         Total Core Density Tonnage       1,260.0         Total Core Density Tonnage       0.0         Total Core Density Length       7,500.0         Total Core Density Length       7,500.0         Average Pay Factor (PF <sub>D</sub> )       104.00         Core Density Length       7,500.0         Average Pay Factor (PF <sub>D</sub> )       104.00         Core Density Length       7,500.0         Core Density Length       16,38.00         Core Density NET Pay Adjustment \$       1,638.00         Density NET Pay Adjustment \$       1,638.00         Longitudinal Joint Length       132,460.0         Total Joint Length       132,460.0         Total Joint Length       132,460.0         Total Joint Length       132,460.0                                                                                                    |
| Image: Solution of the system of the system of the syst |
| International control of the system of the system of th |
| International Systems       Total Nuc Density Length       124,960.0         12       Average Pay Factor (PF <sub>D</sub> )       103.30         13       Nuc Density Incentive       \$ 18,286.43         14       Nuc Density Disincentive       \$ -         15       Density NET Pay Adjustment       \$ 18,286.43         16       Core Density       Subscription         17       Core Density Tonnage       1,260.0         18       Total Core Density Tonnage       1,260.0         19       Total Core Density Tonnage       0.0         20       Total Core Density Length       7,500.0         21       Average Pay Factor (PF <sub>D</sub> )       104.00         22       Core Density Incentive       \$ 1,638.00         23       Core Density Disincentive       \$ 1,638.00         24       Density NET Pay Adjustment       \$ 1,638.00         24       Density NET Pay Adjustment       \$ 1,638.00         24       Density NET Pay Adjustment       \$ 1,638.00         25       Longitudinal Joint Density       \$ 460.2010 Disincentive Density PWL HMA Pavement         26       Longitudinal Joint Density       \$ 1,638.00         27       Total Remedial Action (LE)       200.0                                                                                                    |
| International System       Average Pay Factor (PF <sub>D</sub> )       103.30       Time         International System       \$ 18,286.43       460.2005 Incentive Density PWL HMA Pavement         International System       \$ 18,286.43       804.2010 Disincentive Density PWL HMA Pavement         International System       \$ 18,286.43       804.2010 Disincentive Density PWL HMA Pavement         International System       \$ 18,286.43       804.2010 Disincentive Density PWL HMA Pavement         International System       \$ 18,286.43       804.2010 Disincentive Density PWL HMA Pavement         International System       \$ 1,260.0       100         International System       \$ 1,260.0       100         International System       \$ 1,638.00       100         International System       \$ 1,638.00       460.2005 Incentive Density PWL HMA Pavement         International System       \$ 1,638.00       460.2005 Incentive Density PWL HMA Pavement         International System       \$ 1,638.00       460.2005 Incentive Density PWL HMA Pavement         International System       \$ 1,638.00       460.2010 Disincentive Density PWL HMA Pavement         International System       \$ 1,638.00       460.2010 Disincentive Density PWL HMA Pavement         International System       \$ 1,638.00       460.2010 Disincentive Density PWL HMA Pavement         Internationa                                                                                                    |
| 13       Nuc Density Incentive       \$ 18,286.43       460.2005 Incentive Density PWL HMA Pavement         14       Nuc Density Disincentive       \$ -       804.2010 Disincentive Density PWL HMA Pavement         15       Density NET Pay Adjustment       \$ 18,286.43       804.2010 Disincentive Density PWL HMA Pavement         16       Core Density       \$ 18,286.43       804.2010 Disincentive Density PWL HMA Pavement         17       Core Density Tonnage       1,260.0       -         18       Total Core Density Tonnage       0.0       -         19       Total Core Density Length       7,500.0       -         20       Total Core Density Length       7,500.0       -         21       Average Pay Factor (PF <sub>D</sub> )       104.00       -         22       Core Density Disincentive       \$ 1,638.00       -         23       Core Density Disincentive       \$ -       -         24       Density NET Pay Adjustment       \$ 1,638.00       -         26       Longitudinal Joint Density       132,460.0       -         27       Total Bernedial Action (LE)       200.0       -                                                                                                    |
| Image: Nuclear intermediate intermediate intermediat |
| Density NET Pay Adjustment       \$ 18,286.43         15       Core Density         16       Total Core Density Tonnage         17       Total Core Density Tonnage         18       Total Core Density Tonnage         19       Total Core Density Length         20       Total Core Density Length         21       Average Pay Factor (PF <sub>D</sub> )         22       Core Density Incentive         23       Core Density Disincentive         24       Density NET Pay Adjustment         25       Longitudinal Joint Density         26       Longitudinal Joint Length         27       Total Permedial Action (LE)                                                                                                    |
| Core Density     Core Density       17     Core Density Tonnage       18     Total Core Density Tonnage       19     Total Core Density Length       20     Total Core Density Length       21     Average Pay Factor (PF <sub>D</sub> )       22     Core Density Incentive       23     Core Density Disincentive       24     Density NET Pay Adjustment       25     Longitudinal Joint Density       26     Longitudinal Joint Density       27     Total Remedial Action (LED                                                                                                    |
| Image: Core Density     Core Density       18     Total Core Density Tonnage     1,260.0       19     Total Unacceptable Tonnage     0.0       20     Total Core Density Length     7,500.0       21     Average Pay Factor (PF <sub>D</sub> )     104.00       22     Core Density Incentive     \$ 1,638.00       23     Core Density Disincentive     \$ -       24     Density NET Pay Adjustment     \$ 1,638.00       25     Longitudinal Joint Density       26     Longitudinal Joint Density       27     Total Bernedial Action (LE)                                                                                                    |
| 16     Total Core Density Tonnage     1,260.0       19     Total Unacceptable Tonnage     0.0       20     Total Core Density Length     7,500.0       21     Average Pay Factor (PF <sub>D</sub> )     104.00       22     Core Density Incentive     1,638.00       23     Core Density Disincentive     -       24     Density NET Pay Adjustment     1,638.00       26     Longitudinal Joint Density       27     Total Parendial Action (LED                                                                                                    |
| In     Total Unacceptable Tonnage     0.0       20     Total Core Density Length     7,500.0       21     Average Pay Factor (PF <sub>D</sub> )     104.00       22     Core Density Incentive     1,638.00       23     Core Density Disincentive     -       24     Density NET Pay Adjustment     1,638.00       26     Longitudinal Joint Density       27     Total Remedial Action (LE)                                                                                                    |
| Image: 20     Total Core Density Length     7,500.0     Check first and last sublot length - unlikely to be increment of 1500       21     Average Pay Factor (PF <sub>D</sub> )     104.00       22     Core Density Incentive     \$ 1,638.00       23     Core Density Disincentive     \$ -       24     Density NET Pay Adjustment     \$ 1,638.00       26     Longitudinal Joint Density       27     Total Joint Length     132,460.0                                                                                                    |
| 21     Average Pay Factor (PF <sub>D</sub> )     104.00       22     Core Density Incentive     \$ 1,638.00       23     Core Density Disincentive     \$ -       24     Density NET Pay Adjustment     \$ 1,638.00       26     Longitudinal Joint Density       27     Total Joint Length     132,460.0                                                                                                    |
| 22     Core Density Incentive     \$ 1,638.00     460.2005 Incentive Density PWL HMA Pavement       23     Core Density Disincentive     \$ -     804.2010 Disincentive Density PWL HMA Pavement       24     Density NET Pay Adjustment     \$ 1,638.00       25     Longitudinal Joint Density       26     Total Joint Length     132,460.0       27     Total Remedial Action (LE)     200.0                                                                                                    |
| Core Density Disincentive     -     804.2010 Disincentive Density PWL HMA Pavement       Density NET Pay Adjustment     \$ 1,638.00       Longitudinal Joint Density       Total Joint Length     132,460.0       Total Remedial Action (LE)     200.0                                                                                                    |
| Density NET Pay Adjustment     \$ 1,638.00       26     Longitudinal Joint Density       27     Total Joint Length       132,460.0       28                                                                                                    |
| Longitudinal Joint Density       26     Longitudinal Joint Density       27     Total Joint Length       132,460.0       27     Total Remedial Action (LE)                                                                                                    |
| Total Joint Length 132,460.0                                                                                                    |
| Total Remedial Action (LE) 200.0                                                                                                    |
|                                                                                                    |
| TOTAL Incentive \$ 26,152.00 460.2007 Incentive Density HMA Pavement Longitudinal Joints                                                                                                    |
| TOTAL Disincentive \$ - 804.2012 Disincentive Density HMA Pavement Longitudinal Joints                                                                                                    |
| Remedial Action Pay Adjust \$ (800.00)                                                                                                    |
| LJ Density NET Pay Adjustment \$ 25,352,00                                                                                                    |
|                                                                                                    |
| 34 Volumetrics                                                                                                    |
| 16 Iotal Volumetrics Tonnage 26,260.3                                                                                                    |
| 36 Total Unacceptable Tonnage 0.0                                                                                                    |
| 37 Average Pay Factor (PF <sub>VA</sub> ) 103.08                                                                                                    |
| 38         Air Voids Incentive         \$ 29,196.19         460.2010 Incentive Air Voids HMA Pavement                                                                                                    |
| <sup>39</sup> Air Voids Disincentive \$ (2,875.03) 804.2015 Disincentive Air Voids HMA Pavement                                                                                                    |
| 40 AC% Disincentive \$ - 804.5105 Disincentive HMA Binder Content                                                                                                    |
| Volumetric NET Pay Adjustment \$ 26,321.16                                                                                                    |
| 43 Administrative Items for Additional Testing                                                                                                    |
| 44 Regional Lab testing \$ - 804.5015 HMA Regional Lab Testing                                                                                                    |
| 45 Referee Testing \$ (2,000.00) 800.0010 Referee Testing                                                                                                    |
| 47 Combined PWL Pay Adjustment                                                                                                    |
| 48 TOTAL Combined Incentive \$ 75,272.62                                                                                                    |
| 49 TOTAL Combined Disincentive \$ (5,675.03)                                                                                                    |
| 50 Combined NET Pay Adjustment \$ 69,597.59 Revised 3-20-25                                                                                                    |
|                                                                                                    |
|                                                                                                    |

Figure 41: Total Pay Adjustment Summary Example.

#### Notes:

- If the Total Nuc Density Length or Total Core Density Length are divisible by 1,500, the length of a typical full-length sublot, with no remainder, then there is a chance that one or more sublots may be the incorrect length due to only using a typical sublot size for the sublot size. Double check the sublot lengths such that they are actual length. The worksheet will identify when this may have happened in red text next to the suspect length. However, it is possible that the project ended with a whole increment of 1,500 feet.
- If the Total Joint Length is divisible by 500, or one-third (1/3) the length of a typical sublot, with no remainder, then there is a chance that one or more sublots may be the incorrect length due to only using a typical sublot size for the sublot size. Double check the sublot lengths such that they are actual length. The worksheet will identify when this may have happened in red text next to the suspect length. However, it is possible that the project ended with a whole increment of 500 feet.
- If the Total Volumetric Tonnage is divisible by 750, the typical size of a sublot, with no remainder, then the final sublot likely used a full sublot size rather than the actual produced tonnage. The worksheet will identify when this may have happened in red text next to the Total Volumetric Tonnage fields. However, it is possible that the project ended with a whole increment of 750 tons.

There are several buttons for worksheet functions found on the righthand side of the interface. The buttons perform the following functions:

| Export All<br>Worksheets as pdf<br>with Date & Time | • Exports all worksheets in the workbook as PDF with the current date and time.                                                                                                    |
|-----------------------------------------------------|----------------------------------------------------------------------------------------------------|
| Export Summary as<br>pdf with Date &<br>Time        | • Exports only the Total Pay Adjustment<br>Summary worksheet as a PDF with<br>the current date and time.                                                                                                    |
| Save with<br>Suggested File<br>Name, Date &<br>Time | <ul> <li>Saves the spreadsheet as a new Excel file (without overwriting old versions) with the suggested file name, including the date and time that the spreadsheet was saved.</li> <li>This is the preferred method of saving the spreadsheet.</li> </ul> |

#### 17. Volumetric Charts

This worksheet displays volumetric test results for Air Voids, Gmm, Gmb, Asphalt Content, VMA, and calculated Gse on charts (Figure 42). Charts are labeled with QC, QV, BTS, Regional Test results, and BTS Referee Tests for Contractor Disputes as applicable, along with applicable action, specification, and acceptance limits. This worksheet is useful for visualizing the data's variability and results in relation to their limits as well as between testing parties.

No information is to be entered into this worksheet.

Results shown on the charts obey the following style guidelines:

- QC results are shown with solid yellow lines and markers.
- QV results are shown with solid dark blue lines and markers.
- BTS Referee results are shown with solid maroon markers.
- Regional Lab results (remaining four (4) sublots) are shown with hollow green markers and dashed green lines.
- BTS Referee for Contractor Dispute results are shown with solid light blue markers and lines.
- JMFs are shown with dashed black lines.
- Specification Limits are shown with dashed orange lines.
- Action Limits are shown with solid green lines.
- Acceptance Limits are shown with solid red lines.
- Calculated QC, QV, and BTS calculated values use their respective colors described above, except they use hollow markers and dashed lines.

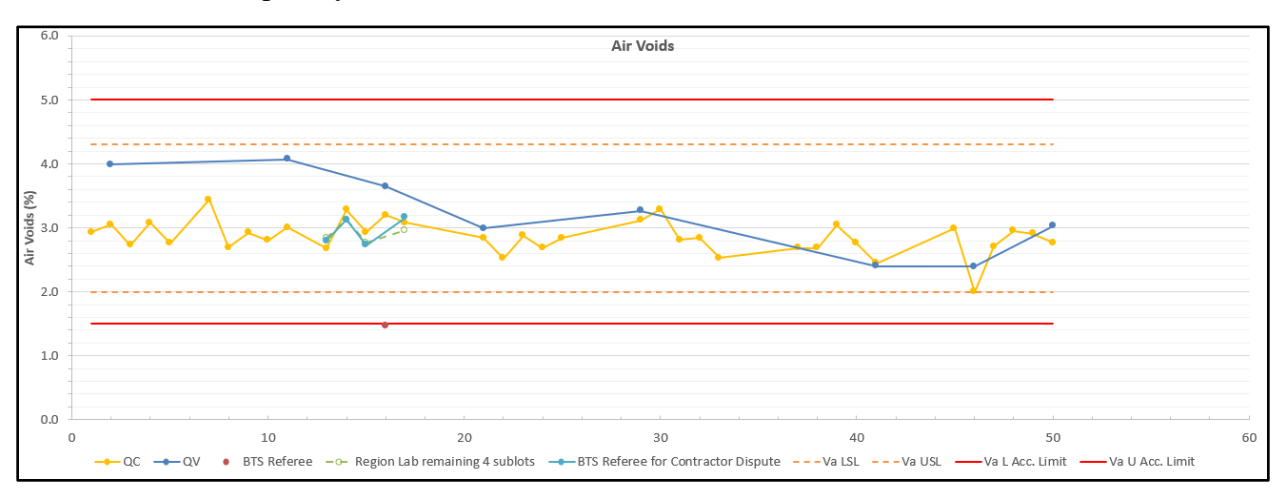

Figure 42: Example of an Air Voids Volumetric Chart.

#### 18. Daily Average Gmm for Density

This worksheet is used to determine the Daily Average Gmm for Density according to WisDOT's Manual of Test Procedures WTM T355 section 10.1.1 (). These average Gmm values are used to determine the Gmm that is to be used for final adjustment of field density results prior to entering the density results in either the *Nuc Density F&t* or *LJ Nuc Density F&t* worksheets.

Notes:

- This feature is only available on PWL Production spreadsheets V3.2 and newer.
- The Gmm values in this table are used to adjust field density results in V2.2 or newer of the HMA Field Density worksheet.
- The values in this table are automatically calculated and account for any dispute resolution testing.
- This table will only show a Gmm for dates where the Gmms were tested. If there is a day of small tonnage paving and no Gmm values were taken that day, you will need to use the previous day's Daily Average Gmm for Density. Refer to WisDOT's Manual of Test Procedures for additional guidance on selection of the Daily Average Gmm.

|    | Α | В                                 | С                               | D |
|----|---|-----------------------------------|---------------------------------|---|
| 1  |   |                                   |                                 |   |
|    |   | INSTRUCTIONS                      |                                 |   |
|    |   | This table provides the Daily Ave | erage Gmm to be entered in the  |   |
| 2  |   | HMA Field Density Worksheet (     | V2.2+) to adjust the density    |   |
|    |   | results for final acceptance and  | pay adjustment. The adjusted    |   |
|    |   | density results should then be e  | ntered into the Nuc Density F&t |   |
| 3  |   | and LJ Nuc Density F&t workship   | eets.                           |   |
| 4  |   |                                   |                                 |   |
| 5  |   | Date                              | Daily Average Gmm               |   |
| 6  |   | 5/30/2024                         | 2.494                           |   |
| 7  |   | 5/31/2024                         | 2.496                           |   |
| 8  |   | 6/4/2024                          | 2.500                           |   |
| 9  |   | 6/6/2024                          | 2.494                           |   |
| 10 |   | 6/7/2024                          | 2.495                           |   |
| 11 |   | 6/10/2024                         | 2.499                           |   |
| 12 |   | 6/12/2024                         | 2.487                           |   |
| 13 |   | 6/13/2024                         | 2.499                           |   |
| 14 |   | 6/14/2024                         | 2.499                           |   |
| 15 |   | 6/17/2024                         | 2.494                           |   |
| 16 |   | 6/18/2024                         | 2.497                           |   |
| 17 |   | 6/19/2024                         | 2.501                           |   |
| 18 |   | 6/24/2024                         | 2.501                           |   |
| 19 |   | 6/25/2024                         | 2.505                           |   |
| 20 |   | 6/26/2024                         | 2.505                           |   |

Figure 43: Daily Average Gmm for Density Example.

#### 19. Appendix

#### 19.1 F&t Testing

The spreadsheet adheres to the specifications for determining whether QC and QV data compare by conducting paired F- and t-tests on rolling windows of lots.

Notes:

- Density testing uses a three (3) lot rolling window (Figure 44).
- Volumetrics testing begins with a three (3) lot window that grows with each lot after the 3<sup>rd</sup> lot into a rolling five (5) lot window (Figure 45).

| Round 1: | Lot 1 | Lot 2 | Lot 3 |       |       |       |       |
|----------|-------|-------|-------|-------|-------|-------|-------|
| Round 2: | Lot 1 | Lot 2 | Lot 3 | Lot 4 |       |       |       |
| Round 3: | Lot 1 | Lot 2 | Lot 3 | Lot 4 | Lot 5 |       |       |
| Round 4: | Lot 1 | Lot 2 | Lot 3 | Lot 4 | Lot 5 | Lot 6 |       |
| Round 5: | Lot 1 | Lot 2 | Lot 3 | Lot 4 | Lot 5 | Lot 6 | Lot 7 |

Figure 44: F&t Rolling Window - Density

| Round 1: | Lot 1 | Lot 2 | Lot 3 |       |       |       |       |
|----------|-------|-------|-------|-------|-------|-------|-------|
| Round 2: | Lot 1 | Lot 2 | Lot 3 | Lot 4 |       |       |       |
| Round 3: | Lot 1 | Lot 2 | Lot 3 | Lot 4 | Lot 5 |       |       |
| Round 4: | Lot 1 | Lot 2 | Lot 3 | Lot 4 | Lot 5 | Lot 6 |       |
| Round 5: | Lot 1 | Lot 2 | Lot 3 | Lot 4 | Lot 5 | Lot 6 | Lot 7 |

#### Figure 45: F&t Rolling Window – Volumetrics

These rolling windows for both density and volumetrics were selected such that the power of the tests is reasonable as shown in Figure 46 and Figure 47.

| Power of the <i>F</i> -test (1-β) |                         |                     |                               |  |  |
|-----------------------------------|-------------------------|---------------------|-------------------------------|--|--|
| Ratio of<br>Standard              | Number of<br>Contractor | Number of<br>Agency | Probability of<br>Detecting a |  |  |
| Deviations                        | 📄 Tests                 | Tests               | Difference                    |  |  |
| 2                                 | 3                       | 3                   | 0.10                          |  |  |
|                                   | 5                       | 5                   | 0.21                          |  |  |
|                                   | 20                      | 5                   | 0.49                          |  |  |
|                                   | :                       |                     | :                             |  |  |
|                                   | 40                      | 10                  | 0.77                          |  |  |
|                                   | 50                      | 15                  | 0.90                          |  |  |
|                                   |                         |                     | 40                            |  |  |

Figure 46: Power of the F-Test.

| Power of the (paired) <i>t</i> -test (1-β) |           |           |                |  |  |
|--------------------------------------------|-----------|-----------|----------------|--|--|
| Difference                                 | Number of | Number of | Probability of |  |  |
| in Means                                   |           |           | Detecting a    |  |  |
|                                            | Tests     | lesis     | Difference     |  |  |
| 2                                          | 2         | 2         | 0.17           |  |  |
|                                            | 3         | 3         | 0.47           |  |  |
|                                            | 4         | 4         | 0.73           |  |  |
|                                            | :         |           | :              |  |  |
|                                            | 7         | 7         | 0.98           |  |  |
|                                            | 10        | 10        | 1.00           |  |  |
|                                            |           |           | 41             |  |  |

Figure 47: Power of the t-Test.

F- and t-tests use an alpha value of 0.025. The alpha value determines the likelihood of a "false flag" or a failed comparison due to factors other than an actual difference in the population (or material source). Using an alpha value of 0.025, the F-test or t-test will fail 1 in 40 times (or

about 2.5% of the time) when the two datasets are actually from the same population. F- and t-tests "pass" or compare when the p-value from either test is greater than alpha. The alpha value of 0.025 was determined to be the optimal value for alpha by FHWA.

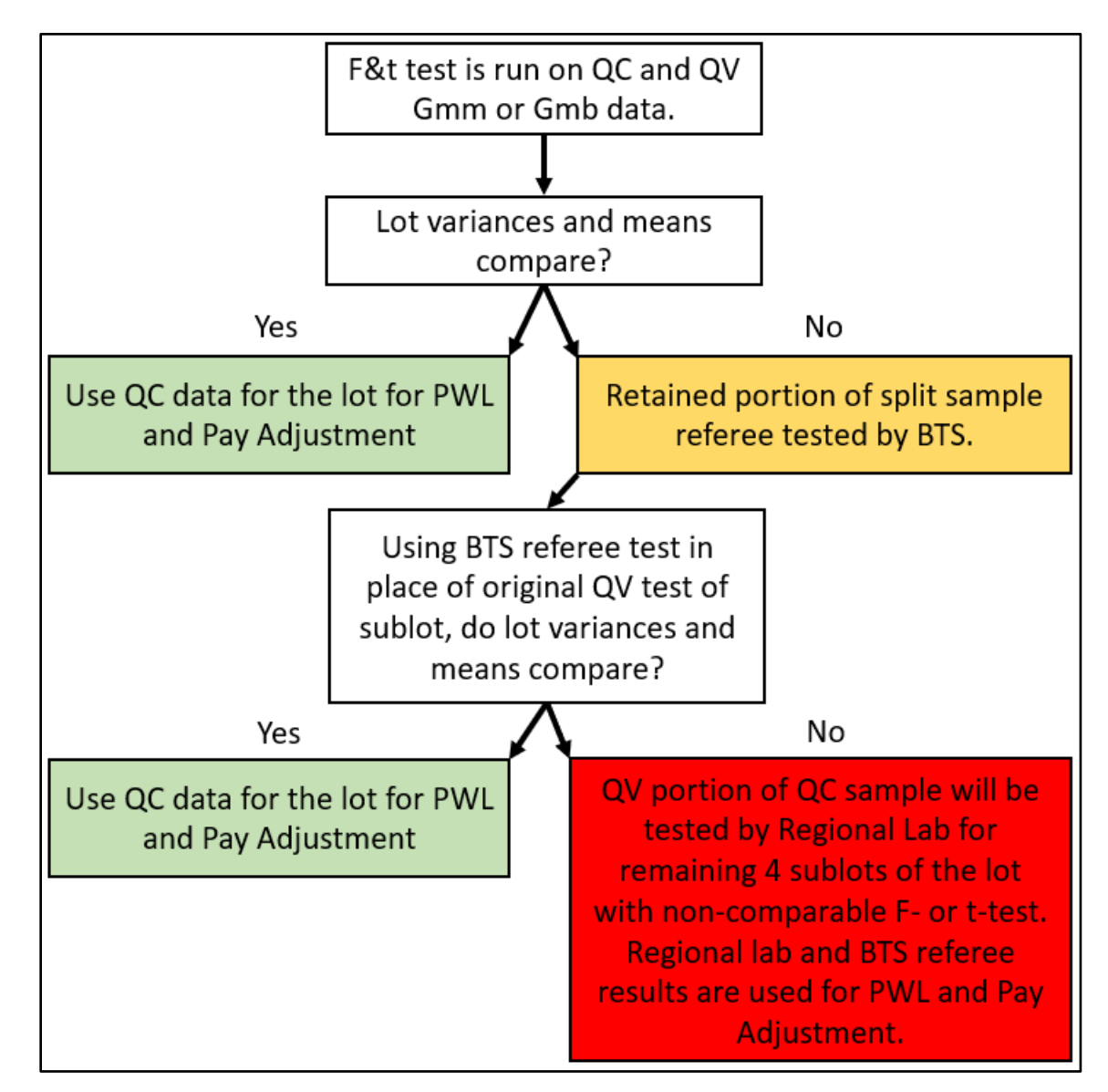

#### 19.2 Volumetric Dispute Resolution Flowchart

Figure 48: Volumetric Dispute Resolution Flowchart

Notes:

- If the contractor chooses to dispute the Regional Lab and BTS test results, the retained portion of each sublot will be referee tested by BTS and the results used for PWL and pay adjustment.
  - $\circ$  If the pay factor increases, there is no fee for the additional testing.
  - $\circ$   $\,$  If the pay factor decreases, there is a fee for the additional testing.
  - The spreadsheet will automatically determine if a fee will be assessed.